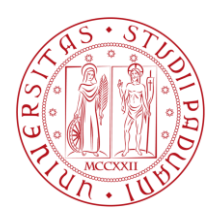

### MERCATO ELETTRONICO DELL'UNIVERSITA' DEGLI STUDI DI PADOVA

# GUIDA OPERATIVA PER L'INSERIMENTO DI PRODOTTI A CATALOGO E LA GESTIONE DEGLI ORDINI DIRETTI DI ACQUISTO (OdA)

# VERSIONE DEL 13/07/2015

| 1. | Inserimento di prodotti a catalogo                                    | pag. | 2  |
|----|-----------------------------------------------------------------------|------|----|
|    | 1.1 Inserimento di un singolo prodotto                                | pag. | 5  |
|    | 1.2 Inserimento massivo mediante file Excel                           | pag. | 13 |
|    | 1.3 Modifica prezzi e scadenze dei prodotti già offerti               | pag. | 18 |
| 2. | Conferma e invio a Sistema dei prodotti inseriti/modificati           | pag. | 23 |
| 3. | Modifica prodotti inseriti a catalogo                                 | pag. | 25 |
| 4. | Ricevimento dell'ordine in seguito a Ordine Diretto di Acquisto - ODA | pag. | 27 |

#### 1. Inserimento di prodotti a catalogo

Ottenuta l'Abilitazione, il Fornitore potrà operare all'interno del Mercato Elettronico e presentare le proprie offerte per i Prodotti inseriti a Catalogo dall'Università, per i quali potranno essere generati Ordini Diretti di Acquisto – Oda dalle Strutture dell'Università degli Studi di Padova.

| 🖉 Portale gare d'appalto - Wind                              | ows Internet Explorer fornito da Università degli Studi di Padova                                                                                                    | X   |
|--------------------------------------------------------------|----------------------------------------------------------------------------------------------------|-----|
|                                                              | Serrore certificatio 🛛 🚱 🗲 🗙 Google                                                                                                    | •   |
| <u>Eile M</u> odifica <u>V</u> isualizza P <u>r</u> eferiti  | Strumenti 2                                                                                                    |     |
| 🔶 Preferiti 🔍 🔍 Portale gare d'appal                         | ko 👌 🔹 🔂 🔹 📴 🖶 Pagina + Sigurezza + Strumenti + 🕖                                                                                                    | , » |
| W. III                                                       |                                                                                                    | ^   |
| 09/06/2014 12:11                                             | - A - A   Grafica - Testo - Alto contrasto   Mappa sito Cerca: Q                                                                                                    |     |
| Sei qui: Home                                                |                                                                                                    |     |
| Area riservata<br>utente:                                    | IL MERCATO ELETTRONICO DELL'UNIVERSITA' DEGLI STUDI DI PADOVA                                                                                                    |     |
| password: 2%<br>Registrati   Hai dimenticato la<br>password? | L'Università degli Studi di Padova ha istituito un proprio Mercato Elettronico ai sensi dell'art. 328 D.P.R. n. 207/2010 che tenga conto delle<br>specificità dell'Università stessa nell'approvigionamento di Beni e Servizi per importi inferiori alla soglia comunitaria e, comunque, ogni<br>qualvolta vi siano i presupposti di legge per ricorrere all'espletamento di procedura negoziata.<br>La partecipazione al Mercato Elettronico è aperta agli operatori economici che soddisfano i requisiti previsti dal Disciplinare per l'abilitazione<br>al Mercato Elettronico e relativi allegati, pubblicati nel Portale alla voce "Documenti del Mercato Elettronico". |     |
| Documenti                                                    | Gli operatori economici interessati potranno iscriversi al Mercato Elettronico dal 01/07/2014.                                                                                                    |     |
| Documenti del Mercato<br>Elettronico                         | Agli Operatori Economici attualmente iscritti all'Albo Fornitori dell'Università saranno comunicate le modalità<br>per l'abilitazione al Mercato Elettronico.                                                                                                    |     |
| FAQ                                                          |                                                                                                    | _   |
| Istruzioni                                                   | Per informazioni relative al Mercato Elettronico:                                                                                                    |     |
| Accessibilità                                                | Università degli Studi di Padova<br>Servizio Acquisti<br>Riviera Tito Livio 6<br>35123 Padova                                                                                                    | ~   |
| <                                                            |                                                                                                    |     |
| Fine                                                         | v Siti attendibili va v dt 98% dt                                                                                                    |     |

Collegarsi al link <u>http://www.unipd.it/mercato-elettronico</u> ed inserire nome utente e password

In "Area personale" cliccare su "Mercato Elettronico per la fornitura di beni e servizi"

| File Modifica Visualizza Preferiti Strumenti ?                                                                                                    | alto ×                                                                                                    |                                                                                                    |                                                                                                    | <u> </u>                                                                                                    |
|----------------------------------------------------------------------------------------------------|----------------------------------------------------------------------------------------------------|----------------------------------------------------------------------------------------------------|----------------------------------------------------------------------------------------------------|----------------------------------------------------------------------------------------------------|
|                                                                                                    | iversità<br>11 Studi<br>Padova                                                                                                    |                                                                                                    |                                                                                                    | ^                                                                                                    |
| 13/07/2015 16:22                                                                                                    | A - A - A ∣ Grafica - Tes                                                                                                    | sto - Alto contrasto   Mappa sito                                                                                                    | Cerca:                                                                                                    | ٩                                                                                                    |
| Sei qui: Home » Accesso al                                                                                                    | "area riservata » Area personale                                                                                                    |                                                                                                    |                                                                                                    | -                                                                                                    |
| Area riservata<br>Bervienutola gambino sas I<br>Area personale   Esci<br>Mercato electironico<br>Introduzione<br>Documenti<br>Bandi e avvisi d'iscrizione<br>FAQ | Area personale<br>Net rea personale sono disponib<br>gest-me dei propri dati personali,<br>eventual comunicazioni ricevite o<br>Profilo<br>I tuoi gali<br>Cambu password<br>Mercato Settronico | ali i collegamenti per faccesso alle funzioni specifiche<br>I cambio password, faccesso alle informazioni per le<br>tall'Ente<br>Procedure di Inter<br>Richieste di offe<br>Procedure in agr<br>Ordini | dell'utente una volta entrato nel sistema, quali la<br>quali risulta iscritto o abilitato, e l'accesso ad<br>esse<br>rta<br>piudicazione o concluse |                                                                                                    |
| Elenco operatori<br>economici                                                                                                    | Mercato Elettronico per la fornitura di l                                                                                                    | beni e servizi I tuoi ordini                                                                                                    |                                                                                                    |                                                                                                    |
| Introduzione                                                                                                    |                                                                                                    |                                                                                                    |                                                                                                    |                                                                                                    |
| Documenti                                                                                                    |                                                                                                    |                                                                                                    |                                                                                                    | ~                                                                                                    |
|                                                                                                    |                                                                                                    |                                                                                                    |                                                                                                    | € 125% <b>▼</b>                                                                                                    |
| 🚱 🥔 🧮 🍳 🏷 📉                                                                                                    | 93 🔳 🤡                                                                                                    |                                                                                                    |                                                                                                    | O =      O =      O = |

Nella pagina "Dettaglio bando d'iscrizione per il mercato elettronico" cliccare sul pulsante "Gestione prodotti" posto in basso

| Modifica Visualizza Preferiti Strumenti ? |                                                                                                    |  |
|-------------------------------------------|----------------------------------------------------------------------------------------------------|--|
|                                           |                                                                                                    |  |
|                                           | Documentazione                                                                                                    |  |
|                                           | 🗳 test                                                                                                    |  |
|                                           | 🔂 Disciplinare                                                                                                    |  |
|                                           | Requisiti richiesti agli operatori economici                                                                                                    |  |
|                                           | ✓ ISCRIZIONE ALLE CC.LAA.                                                                                                    |  |
|                                           | Comunicazioni dell'amministrazione                                                                                                    |  |
|                                           | Nessuna comunicazione dell'amministrazione                                                                                                    |  |
|                                           | Comunicazioni riservate all'operatore economico                                                                                                    |  |
|                                           | Pubblicato il 09/06/2014                                                                                                    |  |
|                                           | Comunicazione abilitazione operatori - Si comunica che il giorno 09/06/2014 si è procedute all'Abilitazione al Mercato Elettronico                                                                                                    |  |
|                                           | Pubblicato il 11/06/2014                                                                                                    |  |
|                                           | Università degli Studi di Padova - Migrazione da Albo Fornitori a Mercato Elettronic - Si informa che la Vosta Impresa già iscritta altAbo Fornitori e<br>stata pre-iscritta al Mercato Elettronico stituto presos Nuiversità degli Studi di Paya: Qualora interesani, al fine di completare Her di Abitacione,<br>si invita a leggere attentamente lallegata Lettera prot. n. 80789 del 0509/2014 - relative situzioni operative. Successivamente alla presente<br>comunicazione riceverete unutificare e-mai per la cuesso al Portale del Mercary Elettronico. Distini stati |  |
|                                           | 📆 Lettera agli operatori economici iscritti all'Albo Fornitori                                                                                                    |  |
|                                           | 📩 Modulo da compilare per la richiesta di Abilitazione al Mercato Elettranico                                                                                                    |  |
|                                           | 🔂 Istruzioni per l'Abilitazione al Mercato Elettronico                                                                                                    |  |
|                                           | Pubblicato il 03/07/2014                                                                                                    |  |
|                                           | abilitazione al mercalo elettronico - test di prova                                                                                                    |  |
|                                           | Categorie Articcii Gestione prodotti Aggiornamento dati/documenti Rinnova iscrizione                                                                                                    |  |
|                                           | Torna alla lista                                                                                                    |  |

In "Gestione prodotti" si possono inserire nuovi prodotti o modificare quelli già caricati

#### Cliccare su "Inserisci prodotti"

|                                         |                                                  | apato X                                                                                                    | <u>^</u> |
|-----------------------------------------|--------------------------------------------------|----------------------------------------------------------------------------------------------------|----------|
| <u>File M</u> odifica <u>V</u> isualizz | a P <u>r</u> eferiti Strum <u>e</u> nti <u>?</u> | dikana                                                                                                    |          |
| <b>*</b>                                | Area riservata                                   | Gestione prodotti                                                                                                    | ,        |
|                                         | Benvenuto/a Mario Rossi srl !                    |                                                                                                    |          |
|                                         | Area personale   Esci                            | Questa funzionalità permette di variare il proprio catalogo prodotti.                                                                                                    |          |
|                                         | Documenti                                        | Utilizare "Inserisci un nuovo prodotto" per definire nuovi prodotti, "Modifica prodotti a catalogo" per modificare o eliminare prodotti<br>esistenti o ripristinare prodotti eliminati in precedenza, "Modifica prezzi e scadenze" per modificare esclusivamente il prezzo o la data<br>scadenza validità offerta dei prodotti a catalogo. |          |
|                                         | Documenti del Mercato<br>Elettronico             | In ogni momento è possibile consultare la lista dei nuovi prodotti o variazioni apportate a partire da "Riepilogo modifiche in corso".<br>L'effettiva trasmissione delle operazioni effettuate avviene utilizzando la funzione "Conferma e invia modifiche".                                                                               |          |
|                                         | FAQ                                              |                                                                                                    |          |
|                                         | Istruzioni                                       | Inserisci prodotti                                                                                                    |          |
|                                         | Accessibilità                                    |                                                                                                    |          |
|                                         | Supporto e chiarimenti                           | Modifica prodotti a catalogo                                                                                                    |          |
|                                         | Mercato elettronico                              | Modifica prezzi e scadenze                                                                                                    |          |
|                                         | Bandi e avvisi<br>d'iscrizione                   | Riepilogo modifiche in corso                                                                                                    |          |
|                                         |                                                  | Conferma e invia modifiche                                                                                                    |          |
|                                         |                                                  | Torna al bando d'iscrizione                                                                                                    |          |
|                                         |                                                  |                                                                                                    | € 125% × |

Dalla videata sotto riportata è possibile:

- inserire un prodotto alla volta, utilizzando le schermate proposte dal Sistema;
- effettuare l'inserimento massivo di più prodotti per i quali si desidera presentare offerta, scaricando un file excel degli articoli inseriti a catalogo dall'Università. E' possibile procedere alla quotazione di quelli di interesse (non vi è obbligo di offrire tutti gli articoli presenti nel file);
- caricare a Portale il file contenente i prodotti offerti: i prodotti vengono automaticamente inseriti. Rimangono nello stato di Bozza solamente quei prodotti per i quali è previsto il caricamento anche di allegati (es. immagine, scheda tecnica, certificazione). In tal caso si dovrà procedere come dettagliato più avanti;

| 19/12/2014 08:47                                              | A - A - A   Grafica - Testo - Alto contrasto   Mappa sito                                                                                                    | Cerca:                                                                     |
|---------------------------------------------------------------|----------------------------------------------------------------------------------------------------|----------------------------------------------------------------------------|
| Sei qui: Home » Mercato elettro                               | nico » Bandi e avvisi d'iscrizione                                                                                                    |                                                                            |
| Area riservata                                                | Inserimento di uno o più prodotti nel catalogo                                                                                                    |                                                                            |
| Benvenuto/a <i>Mario Rossi srl</i> !<br>Area personale   Esci |                                                                                                    |                                                                            |
| Documenti                                                     | E' possibile procedere con l'inserimento di un singolo prodotto a partire da un articolo presente n<br>oppure inserire più prodotti esportando prima un file Excel predisposto per la compliazione, com                                         | ielle categorie merceologiche abilitate,<br>pilarlo e quindi importarlo.   |
| Documenti del Mercato<br>Elettronico                          | Inserisci un singolo prodotto                                                                                                    |                                                                            |
| FAQ                                                           | Seleziona questa azione per accedere alla creazione guidata di un nuovo prodotto a catalogo, specificandone file.                                                                                                    | tutte le caratteristiche ed allegando eventuali                            |
| Istruzioni                                                    | Scarica il file Excel (compilazione offline)                                                                                                    |                                                                            |
| Accessibilità                                                 | Seleziona questa azione quando si prevede l'inserimento di più prodotti oppure si vuole precompilare i dati dei<br>portale e mediante la compilazione del file Excel che verrà scaricato.                                                       | nuovi prodotti separatamente dall'utilizzo del                             |
| Supporto e chiarimenti                                        | Inserisci i prodotti caricati da file excel                                                                                                    |                                                                            |
| Mercato elettronico                                           | Seleziona questa azione per caricare nel tuo catalogo i prodotti inseriti nel file Excel scaricato a partire dalla vo<br>richiesti degli allegati verranno inseriti come bozze, e l'inserimento degli allegati richiesti avverrà utilizzando la | ice precedente. Tutti i prodotti per i quali sono<br>funzione di modifica. |

#### 1.1 Inserimento di un singolo prodotto

Cliccando su "Inserisci un singolo prodotto" sono visualizzate le categorie merceologiche alle quali l'operatore economico è iscritto.

E' presente un campo "filtro" che consente di ricercare gli articoli inseriti a catalogo digitando: il codice dell'articolo, il codice della categoria o termini di almeno 2 caratteri, che costituiscono parte del nome dell'articolo.

Cliccando sul [+] si visualizza il dettaglio delle categorie e gli articoli per i quali si può presentare offerta Selezionato l'articolo cliccare su "Avanti"

| File Modifica Visualizz<br>X Converti • Se<br>Se Se Se Se Se Se Se Se Se Se Se Se Se S | ra Preferiti Strumenti ?<br>leziona<br>Di Siti suggeriti                |                                                                                                    | א Pagina ▼ Sicurezza ▼ |
|----------------------------------------------------------------------------------------|-------------------------------------------------------------------------|----------------------------------------------------------------------------------------------------|------------------------|
|                                                                                        | 23/12/2014 11:58<br>Sei qui: Home » Mercato elettror                    | A - A - A   Grafic - Testo - Alto contrasto   Mappa sito Cerca: Q                                                                                                    | Ŷ                      |
|                                                                                        | Area riservata<br>Benvenuto/a Mario Ross srl I<br>Area personale   Esci | Inserimento di un nuovo prodotto nel catalogo selezione articolo  Definizione prodotto Allegati Riepilogo                                                                                                    |                        |
|                                                                                        | Documenti<br>Documenti del Mercato<br>Elettronico                       | In questa sezione sono visualizzate le categorie merce ogiche alle quali l'operatore economico è iscritto nonché i relativi beni/servizi<br>Inserti a Catalogo e per i quali l'operatore economico può resentare offerta. |                        |
|                                                                                        | FAQ                                                                     | Filtra categorie/articoli/colore per                                                                                                    |                        |
|                                                                                        | Istruzioni<br>Accessibilità                                             | Forniture                                                                                                    |                        |
|                                                                                        | Supporto e chiarimenti                                                  | Concelleria e matriale di consumo per ufficio (escluso cartucce e toner)     Concelleria e matriale di consumo per ufficio (escluso cartucce e toner)     Consume di consumo per ufficio (escluso cartucce e toner)       |                        |
|                                                                                        | Mercato elettronico                                                     | <ul> <li>⊕ 0039 - Carta in risme</li> <li>⊕ 0072 - Materiale di consumo per servizi igienici</li> </ul>                                                                                                    |                        |

I Prodotti offerti dall'operatore economico devono essere conformi ai dati già inseriti a Sistema nella presente pagina "Definizione prodotto" e nelle tabelle esplicative riferite ad ogni sezione. Tali dati costituiscono la Scheda Prodotto, così come definita all'art. 1 delle Regole e dall'art. 5 del Capitolato Tecnico.

I campi contrassegnati con \* sono obbligatori.

DATI GENERALI DELL'ARTICOLO: questa sezione è pre-compilata dall'Università degli Studi di Padova.

| <ul> <li>Modifica Visualizza Preferiti Strumenti</li> </ul>                                                           | 2                                                                                                    |                                                                                                    |
|----------------------------------------------------------------------------------------------------|----------------------------------------------------------------------------------------------------|----------------------------------------------------------------------------------------------------|
| Preferiti Portale gare d'appalto                                                                                      | · · · · · · · · · · · · · · · · · · ·                                                                                                    | Pagina 🔻 Sicurezza 👻 Strument                                                                                              |
|                                                                                                    |                                                                                                    |                                                                                                    |
|                                                                                                    |                                                                                                    |                                                                                                    |
| SELEZIONE ARTICOLO 🕨 DEFINIZIO                                                                                        | ONE PRODOTTO ALLEGATI RIEPILOGO                                                                                                    |                                                                                                    |
|                                                                                                    |                                                                                                    |                                                                                                    |
| I Prodotti offerti dall'o                                                                                             | peratore economico devono essere conformi ai dati già inseriti a Sistema nella presente pagina "                                                                                                    | 'Definizione prodotto" e                                                                                                   |
| nella successiva "Alle                                                                                                | gati". Tali dati costituiscono la Scheda Prodotto, così come definita all'art. 1 delle Regole e dall'ar                                                                                                    | t. 5 del Capitolato Tecnico                                                                                                |
|                                                                                                    |                                                                                                    |                                                                                                    |
|                                                                                                    |                                                                                                    |                                                                                                    |
| I campi contrassegnati con (*) sono o                                                                                 | obbligatori.                                                                                                    |                                                                                                    |
|                                                                                                    |                                                                                                    |                                                                                                    |
|                                                                                                    |                                                                                                    |                                                                                                    |
| Dati generali articolo                                                                                                |                                                                                                    |                                                                                                    |
| Dati generali articolo                                                                                                | Bene                                                                                                    |                                                                                                    |
| Dati generali articolo                                                                                                | Bene                                                                                                    |                                                                                                    |
| Dati generali articolo<br>Tipo :<br>Codice :                                                                          | Bene<br>01311                                                                                                    |                                                                                                    |
| Dati generali articolo<br>Tipo :<br>Codice :<br>Descrizione :                                                         | Bene<br>01311<br>CARTA IGIENICA RICICLATA IN ROTOLO NORMALE - NUMERO MINIMO DI STRAPPI: 190                                                                                                    |                                                                                                    |
| Dati generali articolo Tipo : Codice : Descrizione : Descrizione tecnica :                                            | Bene<br>01311<br>CARTA IGIENICA RICICLATA IN ROTOLO NORMALE - NUMERO MINIMO DI STRAPPI: 190<br>Impasto fibroso tipo "B"; grammatura: 36 gr/mq; (2 veli da 18 gr/mq) rif. UNI EN ISO 536; grado di b                                                                                                    | blanco diffuso nel blu: ≥ 60%                                                                                              |
| Dati generali articolo<br>Tipo :<br>Codice :<br>Descrizione :<br>Descrizione tecnica :                                | Bene           01311           CARTA IGIENICA RICICLATA IN ROTOLO NORMALE - NUMERO MINIMO DI STRAPPI: 190           Impasto fibroso tipo "B"; grammatura: 36 gr/mq; (2 veli da 18 gr/mq) rif. UNI EN ISO 536; grado di b<br>(misurato con apparecchio Eirepho e lampada al tungsteno) rif. UNI 7623; resistenza alla trazione                                                                                                    | bianco diffuso nel blu: ≥ 60%<br>media minima (su condizionato                                                             |
| Dati generali articolo<br>Tipo :<br>Codice :<br>Descrizione :<br>Descrizione tecnica :                                | Bene         01311         CARTA IGIENICA RICICLATA IN ROTOLO NORMALE - NUMERO MINIMO DI STRAPPI: 190         Impasto fibroso tipo "B"; grammatura: 36 gr/mq; (2 veil da 18 gr/mq) rif. UNI EN ISO 536; grado di L<br>(misurato con apparecchio Elrepho e lampada al tungsteno) rif. UNI 7623; resistenza alla trazione<br>M ≥ 150 e T ≥ 65 rif UNI EN ISO 1924-2:2009; degradabile al contatto con l'acqua; altezza mm 99 -<br>straznoi: 190, Lunghezza migina dello stragono mm 120; findura; crespata e/o opfirata (Benolamento)                                                               | bianco diffuso nel blu: ≥ 60%<br>media minima (su condizionato<br>+/- 1,5 mm; Numero minimo di<br>o 1.172 del 9/3/1987 di  |
| Dati generali articolo<br>Tipo :<br>Codice :<br>Descrizione :<br>Descrizione tecnica :                                | Bene           01311           CARTA IGIENICA RICICLATA IN ROTOLO NORMALE - NUMERO MINIMO DI STRAPPI: 190           Impasto fibroso tipo "B"; grammatura: 36 gr/mq; (2 veli da 18 gr/mq) rif. UNI EN ISO 536; grado di b<br>(misurato con apparecchio Eirepho e lampada al tungsteno) rif. UNI 7623; resistenza alla trazione<br>M ≥ 150 e T ≥ 65 rff UNI EN ISO 1924-2:2009; degradabile al contatto con l'acqua; altezza mm 99 -<br>strappi: 190, lunghezza minima dello strappo mm 120; finitura: crespata e/o goffrata (Regolamento<br>esecuzione della Legge n. 283 del 5/6/1985).           | blanco diffuso nel blu: ≥ 60%<br>media minima (su condizionato<br>+/- 1,5 mm; Numero minimo di<br>o n. 172 del 9/3/1987 di |
| Dati generali articolo Tipo : Codice : Descrizione : Descrizione tecnica : Colore :                                   | Bene         01311         CARTA IGIENICA RICICLATA IN ROTOLO NORMALE - NUMERO MINIMO DI STRAPPI: 190         Impasto fibroso tipo "B"; grammatura: 36 gr/mq; (2 veli da 18 gr/mq) rif. UNI EN ISO 536; grado di b<br>(misurato con apparecchio Eirepho e lampada al tungsteno) rif. UNI 7623; resistenza alla trazione<br>M ≥ 150 e T ≥ 65 rff UNI EN ISO 1924-2:2009; degradabile al contatto con l'acqua; altezza mm 99<br>strappi: 190, lunghezza minima dello strappo mm 120; finitura: crespata e/o goffrata (Regolamento<br>esecuzione della Legge n. 283 del 5/6/1985).                   | blanco diffuso nel blu: ≥ 60%<br>media minima (su condizionato<br>+/- 1,5 mm; Numero minimo di<br>o n. 172 del 9/3/1987 di |
| Dati generali articolo Tipo : Codice : Descrizione : Descrizione tecnica : Colore :                                   | Bene         01311         CARTA IGIENICA RICICLATA IN ROTOLO NORMALE - NUMERO MINIMO DI STRAPPI: 190         Impasto fibroso tipo "B"; grammatura: 36 gr/mq; (2 veli da 18 gr/mq) rif. UNI EN ISO 536; grado di b<br>(misurato con apparecchio Eirepho e lampada al tungsteno) rif. UNI 7623; resistenza alla trazione<br>M ≥ 150 e T ≥ 65 rif UNI EN ISO 1924-2:2009; degradabile al contatto con l'acqua; altezza mm 99<br>strappi: 190, lunghezza minima dello strappo mm 120; finitura: crespata e/o goffrata (Regolamento<br>esecuzione della Legge n. 283 del 5/6/1985).         Bianco    | blanco diffuso nel blu: ≥ 60%<br>media minima (su condizionato<br>+/- 1,5 mm; Numero minimo di<br>o n. 172 del 9/3/1987 di |
| Dati generali articolo Tipo : Codice : Descrizione : Descrizione tecnica : Colore : Note :                            | Bene         01311         CARTA IGIENICA RICICLATA IN ROTOLO NORMALE - NUMERO MINIMO DI STRAPPI: 190         Impasto fibroso tipo "B"; grammatura: 36 gr/mq; (2 veli da 18 gr/mq) rif. UNI EN ISO 536; grado di b<br>(misurato con apparecchio Eirepho e lampada al tungsteno) rif. UNI 7623; resistenza alla trazione<br>M ≥ 150 e T ≥ 65 rif UNI EN ISO 1924-2:2009; degradabile al contatto con l'acqua; altezza mm 99 -<br>strappi: 190, lunghezza minima dello strappo mm 120; finitura: crespata e/o goffrata (Regolamento<br>esecuzione della Legge n. 283 del 5/6/1985).         Blanco  | blanco diffuso nel blu: ≥ 60%<br>media minima (su condizionato<br>+/- 1,5 mm; Numero minimo di<br>o n. 172 del 9/3/1987 di |
| Dati generali articolo Tipo : Codice : Descrizione : Descrizione tecnica : Colore : Note : Descrizione del producto   | Bene         01311         CARTA IGIENICA RICICLATA IN ROTOLO NORMALE - NUMERO MINIMO DI STRAPPI: 190         Impasto fibroso tipo "B"; grammatura: 36 gr/mq; (2 veil da 18 gr/mq) rif. UNI EN ISO 536; grado di b<br>(misurato con apparecchio Eirepho e lampada al tungsteno) rif. UNI 7623; resistenza alla trazione<br>M ≥ 150 e T ≥ 65 rif UNI EN ISO 1924-2:2009; degradabile al contatto con l'acqua; altezza mm 99 -<br>strappi: 190, lunghezza minima dello strappo mm 120; finitura: crespata e/o goffrata (Regolamento<br>esecuzione della Legge n. 283 del 5/6/1985).         Blanco  | blanco diffuso nel blu: ≥ 60%<br>media minima (su condizionato<br>+/- 1,5 mm; Numero minimo di<br>o n. 172 del 9/3/1987 di |
| Dati generali articolo Tipo : Codice : Descrizione : Descrizione tecnica : Colore : Note : Dati generali del prodotto | Bene         01311         CARTA IGIENICA RICICLATA IN ROTOLO NORMALE - NUMERO MINIMO DI STRAPPI: 190         Impasto fibroso tipo "B"; grammatura: 36 gr/mq; (2 veli da 18 gr/mq) rif. UNI EN ISO 536; grado di to<br>(misurato con apparecchio Eirepho e lampada al tungsteno) rif. UNI 7623; resistenza alla trazione<br>M ≥ 150 e T ≥ 65 rif UNI EN ISO 1924-2:2009; degradabile al contatto con l'acqua; altezza mm 99 -<br>strappi: 190, lunghezza minima dello strappo mm 120; finitura: crespata e/o goffrata (Regolamento<br>esecuzione della Legge n. 283 del 5/6/1985).         Bianco | bianco diffuso nel blu: ≥ 60%<br>media minima (su condizionato<br>+/- 1,5 mm; Numero minimo di<br>o n. 172 del 9/3/1987 di |

## Dati generali articolo

| NOME CAMPO          | DESCRIZIONE                                                                                                    |
|---------------------|----------------------------------------------------------------------------------------------------|
| Tipo articolo       | Indica se si tratta di un Bene o di un Servizio.                                                                                                    |
| Codice              | Codice univoco alfa-numerico attribuito dal Sistema a ciascun Articolo inserito a Catalogo.                                                                                                    |
| Descrizione         | Descrizione, riportata dal Servizio incaricato di gestire il Mercato Elettronico o dal<br>Punto Ordinante, che identifica e definisce ciascun Articolo per il quale i Fornitori<br>possono presentare offerta. Si evidenzia che il Fornitore non può inserire, di<br>propria iniziativa ed autonomamente Prodotti a Catalogo diversi da quelli<br>visualizzabili.                                                                                                    |
| Descrizione tecnica | I requisiti tecnici minimi e le caratteristiche commerciali riportate dal Servizio<br>incaricato di gestire il Mercato Elettronico nel Catalogo o dai Punti Ordinanti nella<br>RdO, ed ai quali il Fornitore deve attenersi per la formulazione dell'Offerta.<br>Essa è parte integrante del Prodotto ed è dunque giuridicamente vincolante<br>per il Fornitore, il quale può offrire esclusivamente Prodotti che rispettino<br>quanto riportato in essa.                                                                                         |
| Colore              | Il colore dell'Articolo può essere già indicato a Catalogo o da definire all'Ordine. Il colore può essere definito all'Ordine quando non è determinante nella formulazione del prezzo o nell'individuazione del Codice Prodotto. In tal caso, quando è riportata la dicitura "Colore da definire all'ordine" il colore viene scelto al momento dell'Ordine dal Punto Ordinante, dal campionario proposto dal Fornitore. In altri casi il colore è definito all'Ordine scegliendo da un elenco di colori già indicati a Catalogo o in sede di RdO. |
| Note                | In questo campo il Servizio Incaricato o il Punto Ordinante inseriscono altre specifiche non previste negli altri campi.                                                                                                    |

#### Le sezioni sotto illustrate devono essere compilate dall'operatore economico

|                                             | r 😵 Errore certificato 🛛 🐼 🎸 🗙 Google                                                                                                    |                                                                     |
|---------------------------------------------|----------------------------------------------------------------------------------------------------|---------------------------------------------------------------------|
| 🍕 Converti 🔻 🔂 Seleziona                    |                                                                                                    |                                                                     |
| ile Modifica Visualizza Preferiti Strumenti |                                                                                                    |                                                                     |
| Preferiti 🦉 Portale gare d'appalto          | 🛅 🔹 🗟 🕆 🖾 👼 🔻 Pagina 🔻 Sicu                                                                                                    | urezza 🔻 Strumenti 🔻                                                |
|                                             |                                                                                                    |                                                                     |
| ipo :                                       | Bene                                                                                                    |                                                                     |
| odice :                                     | 01311                                                                                                    |                                                                     |
| escrizione :                                | CARTA IGIENICA RICICLATA IN ROTOLO NORMALE - NUMERO MINIMO DI STRAPPI: 190                                                                                                    |                                                                     |
| escrizione tecnica :                        | Impasto fibroso tipo "B"; grammatura: 36 gr/mq; (2 veli da 18 gr/mq) rif. UNI EN ISO 536; grado di bianco diffuso i<br>(misurato con apparecchio Elrepho e lampada al tungsteno) rif. UNI 7623; resistenza alla trazione media minima<br>M ≥ 150 e T ≥ 65 rif UNI EN ISO 1924-2:2009; degradabile al contatto con l'acqua; altezza mm 99 +/- 1,5 mm; Nu<br>strappi: 190, lunghezza minima dello strappo mm 120; finitura: crespata e/o goffrata (Regolamento n. 172 del 9/3<br>esecuzione della Legge n. 263 del 5/6/1985). | nel blu: ≥ 60%<br>(su condizionato)<br>imero minimo di<br>3/1987 di |
| olore :                                     | Bianco                                                                                                    |                                                                     |
| ote ·                                       |                                                                                                    |                                                                     |
|                                             |                                                                                                    |                                                                     |
| Dati generali del prodotto                  |                                                                                                    |                                                                     |
| odice prodotto del fornitore                | lucar001                                                                                                    |                                                                     |
|                                             |                                                                                                    |                                                                     |
| arca prodotto del produttore : *            | lucart                                                                                                    |                                                                     |
| odico prodotto dol produttoro : *           | 1:0004                                                                                                    |                                                                     |
| ouice produito del produitore .             | 10001                                                                                                    |                                                                     |
| ome commerciale del prodotto : *            | rotolino riciclato lucart                                                                                                    |                                                                     |
|                                             |                                                                                                    |                                                                     |
|                                             |                                                                                                    |                                                                     |
| pecifiche del prodotto                      |                                                                                                    |                                                                     |
| escrizione aggiuntiva :                     | A                                                                                                    |                                                                     |
|                                             | *                                                                                                    |                                                                     |
|                                             |                                                                                                    |                                                                     |
|                                             |                                                                                                    |                                                                     |
| imensioni :                                 |                                                                                                    |                                                                     |

### Dati generali del prodotto

| Codice prodotto del<br>fornitore  | Indica il codice alfa-numerico che, per il Fornitore, individua il Bene. Rappresenta l'effettivo codice articolo fornitore.                                                                                                    |
|-----------------------------------|----------------------------------------------------------------------------------------------------|
| Marca prodotto del<br>produttore  | Riportare il nome/marca che individua il Produttore del Bene nel mercato italiano.                                                                                                    |
| Codice prodotto del<br>produttore | Indica il codice alfa-numerico fornito dal Produttore per individuare il Bene.                                                                                                    |
| Nome commerciale<br>del prodotto  | Indica il nome od il marchio utilizzato ai fini della messa in commercio del Bene e che lo contraddistingue nei confronti del pubblico nell'ambito del territorio nazionale. Equivale al nome del Bene destinato dal Fornitore al mercato italiano. |

### Specifiche del prodotto

| Descrizione<br>aggiuntiva      | Il Fornitore riporta in questo campo una descrizione aggiuntiva del Prodotto, migliorativa rispetto agli elementi riportati nella Scheda Prodotto.                                    |
|--------------------------------|----------------------------------------------------------------------------------------------------|
| Dimensioni                     | Il Fornitore riporta in questo campo le dimensioni di un Bene, che comunque devono rientrare all'interno dei parametri previsti dalla Descrizione o dalla Descrizione Tecnica.        |
| Periodo di garanzia<br>di mesi | Qualora riportato dal Sistema, il periodo di garanzia indicato è pari a 12 mesi a<br>norma di legge.<br>E' facoltà del Fornitore inserire un periodo di garanzia maggiore ai 12 mesi. |

|                                               |                       | 😵 Errore certificato 🛛 🗟 🐓 🗙 🚼 Google          |
|-----------------------------------------------|-----------------------|------------------------------------------------|
| 😪 Converti 🔻 🔂 Seleziona                      |                       |                                                |
| ile Modifica Visualizza Preferiti Strumenti ? |                       |                                                |
| Preferiti 🔣 Portale gare d'appalto            |                       | 🟠 👻 🗔 🕆 🖃 🖶 🔻 Pagina 🔻 Sicurezza 🔻 Strumenti 🔻 |
|                                               |                       |                                                |
| Prezzi e quantità                             |                       |                                                |
|                                               |                       |                                                |
| nita di misura su cui e espresso il prezzo :  | Strappo               |                                                |
|                                               |                       |                                                |
| ezzo:*                                        | 0.0006                | (massimo 4 decimali )                          |
|                                               | 0 prodotti inseriti i | per l'articolo dagli altri O E                 |
|                                               | o prodotti indenti j  | por remote adgir ann o.c.                      |
| um. unità su cui è espresso il prezzo,        | 190                   |                                                |
| mponenti l'unità di misura a cui è riferito   |                       |                                                |
| icquisio .                                    |                       |                                                |
|                                               |                       |                                                |
| nità di misura a cui è riferito l'acquisto :  | Rotolo                |                                                |
|                                               |                       |                                                |
| liquota IVA applicata · *                     | 22                    | ¥                                              |
|                                               | _22                   |                                                |
|                                               |                       |                                                |
| otto minimo per unità di misura : *           | 12                    | ( indicare minimo 6 e massimo 120 )            |
|                                               |                       |                                                |
|                                               |                       |                                                |
| Itri dati                                     |                       |                                                |
| empo di consegna : *                          | 5                     | (indicare massimo 8 giorni)                    |
|                                               |                       |                                                |
|                                               |                       |                                                |

**Prezzi e quantità** (\*) i campi con asterisco si visualizzano solamente per particolari prodotti (es: rotolo carta igienica, il cui prezzo è determinato da due componenti strappo + n. strappi) Generalmente non sono presenti

| Unità di misura su cui<br>è espresso il prezzo | Viene riportata l'Unità di misura a cui il Fornitore deve fare riferimento per la determinazione del prezzo.<br>Ad esempio: pezzo, litro, strappo ecc                                                                                                    |
|------------------------------------------------|----------------------------------------------------------------------------------------------------|
| Prezzo                                         | Prezzo offerto, espresso in Euro, associato all'Unità di Misura per la determinazione del prezzo di cui al alla voce "unità di misura su cui è espresso il prezzo. Il prezzo deve essere espresso IVA esclusa.                                                                                                    |
|                                                | Nella schermata Gestione Prodotti all'interno dell'Area Personale, il Fornitore<br>visualizza il prezzo derivante dalla moltiplicazione del prezzo indicato per l'unità di<br>misura) per il Numero di unità su cui è espresso il prezzo, componenti l'unità di<br>misura a cui è riferito l'acquisto Ad esempio: il Sistema calcola il prezzo di un Rotolo<br>di carta disponendo sia del prezzo a Strappo che del numero di Strappi                                                                                                    |
| Aliquota IVA applicata                         | L'aliquota IVA deve essere inserita dal Fornitore in considerazione della categoria merceologica del Prodotto Offerto, selezionando fra le aliquote disponibili a Sistema.                                                                                                    |
| Lotto minimo per Unità<br>di Misura - UM       | Quantitativo minimo di unità al quale si riferisce l'offerta.<br>Se richiesto dal Sistema, il Fornitore deve riportare obbligatoriamente la quantità di<br>unità di misura per l'acquisto.<br>Ad esempio: riporta il Numero di Penne contenute all'interno di una confezione.<br><u>Se indicati, il valore dovrà rientrare all'interno dei valori minimi e massimi indicati<br/>subito alla destra del campo.</u><br>In caso di Prodotti venduti singolarmente (es. Tavolo, Sedia) il campo è solo<br>visualizzabile ed il sistema riporta automaticamente il valore 1. |

| Numero di unità su<br>cui è espresso il<br>prezzo, componenti<br>l'unità di misura a cui<br>è riferito l'acquisto<br>(*) | Se richiesto dal Sistema, il Fornitore deve riportare obbligatoriamente la quantità<br>riferita all'unità di misura su cui è espresso il prezzo.<br>Ad esempio: riporterà il Numero di Strappi che compongono il Rotolo di carta offerto.                                                                                                    |
|----------------------------------------------------------------------------------------------------|----------------------------------------------------------------------------------------------------|
| Unità di misura a cui<br>è riferito l'acquisto<br>(*)                                                                    | L'Unità di misura per l'acquisto può differire dall'Unità di misura per la<br>determinazione del prezzo, nel caso di Prodotti il cui prezzo viene calcolato su<br>singoli elementi che compongono il Prodotto stesso.<br>Ad esempio: l'Unità di misura per l'acquisto è il "Rotolo di carta", la cui Unità di<br>misura per la determinazione del prezzo è lo "Strappo" (campo 13). |

### Altri dati

(\*) non sempre previsto

| Tempo di consegna                  | Il Fornitore può indicare un tempo di esecuzione della fornitura, espresso in giorni<br>naturali/consecutivi o mesi, inferiore a quello indicato nell'etichetta del campo. Indica<br>l'intervallo di tempo intercorrente tra la data di invio dell'Ordine e l'esecuzione della<br>fornitura. Tale tempo decorre a partire dal giorno successivo a quello d'invio<br>dell'ordine da parte del Punto Ordinante. |
|------------------------------------|----------------------------------------------------------------------------------------------------|
| Data scadenza offerta              | Indicare la data di scadenza dell'offerta, che non può essere superiore all'anno<br>solare dalla data di inserimento dell'offerta stessa.<br>E' facoltà del Fornitore inserire una data di scadenza inferiore all'anno solare.                                                                                                    |
| Periodo di garanzia di<br>mesi (*) | Qualora riportato dal Sistema, il periodo di garanzia indicato è pari a 12 mesi a<br>norma di legge.<br>E' facoltà del Fornitore inserire un periodo di garanzia maggiore ai 12 mesi.                                                                                                    |

## Al termine della compilazione cliccare su "Avanti"

Per alcuni prodotti potrebbero essere richieste immagini, certificazioni o schede tecniche. In tal caso procedere come indicato:

| 🖉 Portale gare d'appalto - Window                                        | rs Internet Explorer fornito da Università degli Studi di Padova                                                                                                    | _ 7 X             |
|--------------------------------------------------------------------------|----------------------------------------------------------------------------------------------------|-------------------|
|                                                                          | 😵 Errore certificato 🛛 🗟 🖅 🗙 Google                                                                                                    | <b>P</b> -        |
| 🕴 🗙 🍖 Converti 🔻 🔂 Seleziona                                             |                                                                                                    |                   |
| File Modifica Visualizza Preferiti Strumenti                             | 1 ?                                                                                                    |                   |
| 🖕 Preferiti 😤 🔀 Guide e manuali Agenz                                    | 🖁 Home 🔊 Get more Add-ons 🔻 🔊 Università degli Studi di 🤨 Università degli Studi di 👔 Università degli Studi di                                                                                                    | ova               |
| 😬 🔻 💽 ALICE Appalti                                                      | re d'appalto 🗴 🔂 🕆 🖸 🌧 🔻 Pagina 🔻 Sicurezza 🕆 S                                                                                                    | strumenti 🔻 🔞 🔻   |
| UNIVERS<br>DECLI S<br>DI PADO                                            | SITÀ<br>TUDI<br>WA                                                                                                    |                   |
| 26/06/2014 12:53                                                         | A - A - A   Grafica - Testo - Alto contrasto   Mappa sito Cerca:                                                                                                    |                   |
| Sei qui: Home » Mercato elettror                                         | nico > Bandi e avvisi d'iscrizione                                                                                                    |                   |
| Area riservata<br>Benvenuto/a Mario Rossi sr/ !<br>Area personale   Esci | Aggiornamento di un prodotto del carrello                                                                                                    |                   |
| Documenti                                                                | DEFINIZIONE PRODOTTO   ALLEGATI  RIEPILOGO    Consiste producto de la la construcción de la construcción de |                   |
| Documenti del Mercato<br>Elettronico                                     | mediante il corrispondente pulsante "Allega". È possibile inoltre scaricare eventuali fac simile delle certificazioni richieste.                                                                                                    |                   |
| FAQ                                                                      | Documenti                                                                                                    |                   |
|                                                                          | DESCRIZIONE FILE AZIONI                                                                                                    |                   |
| Accessibilità                                                            | Certificazioni richieste                                                                                                    |                   |
| Mercato elettronico                                                      | Nuova certificazione Stogla Allega                                                                                                    |                   |
| Bandi e avvisi d'iscrizione                                              | *Nuova scheda tecnica Sfogla Allega                                                                                                    |                   |
|                                                                          | Puoi caricare un allegato della dimensione massima pari a 10240 KB. Hai caricato documenti per 0 KB e puoi caricare documenti per altri 20.480 KB nell'intero catalogo considerando tutti i prodotti.      Indietro Avanti> Annulla                                                                                                    |                   |
| Fine                                                                     | ∫ Sjti attendhili                                                                                                    | € 100% ▼          |
| Hatart R C A M X * C                                                     | Eudora - (Out) 🖉 Portale care d'ap 🖾 Guida operativa p 🕅                                                                                                    | <b>200 1</b> 2.53 |

#### Attenzione utilizzare la barra laterale di scorrimento per visualizzare tutti i file da allegare

Digitare il nome del documento da allegare nel riquadro bianco, acquisire a portale il documento (cliccando su sfoglia) e cliccare su "Allega"

| Immagine del prodotto    | Allegare il file immagine del prodotto offerto a Catalogo. I file immagine devono<br>avere formato gif o jpg e una dimensione non superiore a 2 MB (NB, la somma di<br>tutti i file allegati ai prodotti comunicati in un'unica sessione di lavoro non può essere<br>superiore a 5-6 MB).                                                                        |
|--------------------------|----------------------------------------------------------------------------------------------------|
| Certificazioni richieste | Vengono riportate le eventuali certificazioni obbligatorie che il Fornitore deve allegare al Prodotto offerto nel campo "Certificazioni richieste"                                                                                                    |
| Nuova certificazione     | Allegare un documento in qualsiasi formato.<br>Nel caso di certificazioni obbligatorie allegare le certificazioni richieste nel<br>precedente campo 24. Ogni file allegato deve avere una dimensione non superiore a<br>2 MB (NB, la somma di tutti i file allegati ai prodotti comunicati in un'unica sessione<br>di lavoro non può essere superiore a 5-6 MB). |
| Nuova scheda tecnica     | Allegare un documento in qualsiasi formato.<br>Ogni file allegato deve avere una dimensione non superiore a 2 MB (NB, la somma<br>di tutti i file allegati ai prodotti comunicati in un'unica sessione di lavoro non può<br>essere superiore a 5-6 MB).                                                                                                    |

Nella scheda "Riepilogo" si evidenziano i dati inseriti. Nel caso di cui all'esempio (ove il prezzo del rotolo è determinato dal prezzo dello strappo x n. strappi) è indicato il prezzo del rotolo.

| 🖉 Portale gare d'appalto - Window           | vs Internet Explorer fornit      | o da Università degli Studi di Padova                                                                                                    |                     |
|---------------------------------------------|----------------------------------|----------------------------------------------------------------------------------------------------|---------------------|
|                                             |                                  | 😵 Errore certificato 🛛 😣 😽 🔀 Google                                                                                                    | ₽ -                 |
| 🗙 🍕 Converti 👻 🔂 Seleziona                  |                                  |                                                                                                    |                     |
| File Modifica Visualizza Preferiti Strument | i ?                              |                                                                                                    |                     |
| 🚖 Preferiti 🛛 🚕 🔀 Guide e manuali Agenz     | 🟮 Home 🦻 Get more Add-ons 🔻 🋓    | 🗈 Università degli Studi di 🟮 Università degli Studi di 🔊 Università degli Studi di 🐧 Università                                                                                                    | di Padova           |
| 🔠 🔻 🚾 ALICE Appalti 🛛 🔍 Portale ga          | re d'appalto 🗙                   | 🟠 🔹 🗟 🛸 🖃 🖶 Yagina 🔻 Sicurezza                                                                                                    | a 🔹 Strumenti 👻 🔞 👻 |
|                                             |                                  |                                                                                                    | ~                   |
| A survey and a survey of a                  |                                  |                                                                                                    |                     |
| Area riservata                              | Inserimento di un nuo            | vo prodotto nel catalogo                                                                                                    |                     |
| Benvenuto/a Mario Rossi sri i               |                                  |                                                                                                    |                     |
| Area personale   Esci                       | SELEZIONE ARTICOLO DEFINIZION    | NE PRODOTTO 🔸 ALLEGATI 🔺 RIEPILOGO 🔸                                                                                                    |                     |
| Documenti                                   |                                  |                                                                                                    |                     |
|                                             | Riepilogo dei dati inser         | iti                                                                                                    | _                   |
| Documenti del Mercato<br>Elettronico        |                                  |                                                                                                    |                     |
|                                             |                                  |                                                                                                    | 1                   |
| FAQ                                         | Riepilogo                        |                                                                                                    |                     |
| Istruzioni                                  | Categoria                        | 0325 - Carta igienica                                                                                                    |                     |
| Assessibilità                               | Articolo                         | 01311 - CARTA IGIENICA RICICLATA IN ROTOLO NORMALE - NUMERO MINIMO DI STRAPPI: 190                                                                                                    |                     |
| Accessionia                                 | Tipo articolo                    | Bene                                                                                                    |                     |
| Mercato elettronico                         | Descrizione articolo             | Impasto fibroso tipo "B"; grammatura: 36 gr/mq; (2 veli da 18 gr/mq) rif. UNI EN ISO 536; grado di<br>bianco diffuso nel blu: a 60% (misurato con apparecchio Elrepho e lampada al tungsteno) rif. UNI<br>7632: resistenza alla trazione media minima (su condizionato) № a 150 e 1.65 rif. UNI EN ISO |                     |
| Bandi e avvisi d'iscrizione                 |                                  | 1924-2:2009; degradabile al contatio con l'acqua; altezza mm 99 +/-1,5 mm; Numero minimo di<br>strappi: 190, lunghezza minima dello strappo mm 120; finitura: crespata elo goffrata (Regolamento<br>n. 172 del 9/3/1987 di esecuzione della Legge n. 283 del 5/6/1985).                                |                     |
|                                             | Codice prodotto del fornitore    | lucart001                                                                                                    |                     |
|                                             | Marca prodotto del produttore    | lucart                                                                                                    | =                   |
|                                             | Codice prodotto del produttore   | luc001                                                                                                    |                     |
|                                             | Nome commerciale del prodotto    | rotolino riciclato lucart                                                                                                    |                     |
|                                             | Descrizione aggiuntiva           |                                                                                                    |                     |
|                                             | Immagine                         | NO                                                                                                    |                     |
|                                             | Numero certificazioni allegate   | 0                                                                                                    |                     |
|                                             | Numero schede tecniche allegate  | 0                                                                                                    |                     |
|                                             | Prezzo                           | 0,11 €                                                                                                    |                     |
|                                             | Data scadenza olierta            | 28/06/2015                                                                                                    |                     |
|                                             | < In                             | idietro Aggiungi Aggiungi prodotto in bozza Annulla                                                                                                    |                     |
|                                             |                                  |                                                                                                    |                     |
|                                             |                                  |                                                                                                    | ~                   |
| 🔊 Fine                                      |                                  | 🗸 Siti attendibili                                                                                                    | 🕋 • 🔍 100% • 👾      |
| 🦺 start 🔰 🖻 🄗 🖾 🐋 🔷 🕐                       | Eudora - [In] 🥢 🌈 Portale gare ( | d'ap 🖻 Guida operativa p 🕼                                                                                                    | 12.32 🗐 🕄 🔍         |

Il prodotto inserito può essere salvato in bozza o aggiunto direttamente a catalogo.

| <u> </u>                                                                                                    | Errore certificato                                                                                                    |                 |
|----------------------------------------------------------------------------------------------------|----------------------------------------------------------------------------------------------------|-----------------|
| X Pronverti - Releziona                                                                                                    |                                                                                                    |                 |
| File Modifica Visualizza Preferiti Strumenti                                                                                                    | ?                                                                                                    |                 |
| ☆ Preferiti 🛛 🍰 🔂 Guide e manuali Agenz 🕻                                                                                                    | 🕽 Home 🔊 Get more Add-ons 👻 🔊 Università degli Studi di 🤨 Università degli Studi di 🔊 Università degli Studi di                                                                                         | adova           |
| 😸 🔹 🚾 ALICE Appalti 🧖 Portale gare                                                                                                    | d'appalto 🗴 🔄 - 🗅 🖶 - Pagina * Sicurezza *                                                                                                    | Strumenti 🔻 🔞 🕶 |
| Universide decli S                                                                                                    | SITÀ<br>FUDI<br>VA                                                                                                    |                 |
| 26/06/2014 12:58                                                                                                    | A - A - A   Grafica - Testo - Alto contrasto   Mappa sito Cerca: Q                                                                                                    |                 |
| Sei qui: Home » Mercato elettror                                                                                                    | nico » Bandi e avvisi d'iscrizione                                                                                                    |                 |
| Area riservata<br>Berwenutora Mario Rossi eri<br>Area personale (Esci<br>Documenti del Mercato<br>Entronico<br>FAQ<br>Istruzioni<br>Accessibilità<br>Mercato elettronico | Inserimento prodotto In uovo prodotto è stato inserito correttamente, cliccare su "torna alla gestione prodotti" e seguire la procedura per inviare il prodotto a catalogo. Torna alla gestione prodott |                 |
|                                                                                                    | ✓ Siti attendibili ✓a                                                                                                    | • • • 100% •    |
|                                                                                                    |                                                                                                    | 10 CH 10 CO     |

Cliccare su "Torna alla gestione prodotti"

E' possibile inserire altri prodotti, cliccando su "Inserisci nuovo prodotto". Una volta inserito un prodotto, al successivo accesso alla funzione di inserimento nuovo prodotto, l'albero delle categorie merceologiche si presenta espanso fino alla categoria nella quale è stato selezionato l'articolo precedentemente utilizzato per l'inserimento.

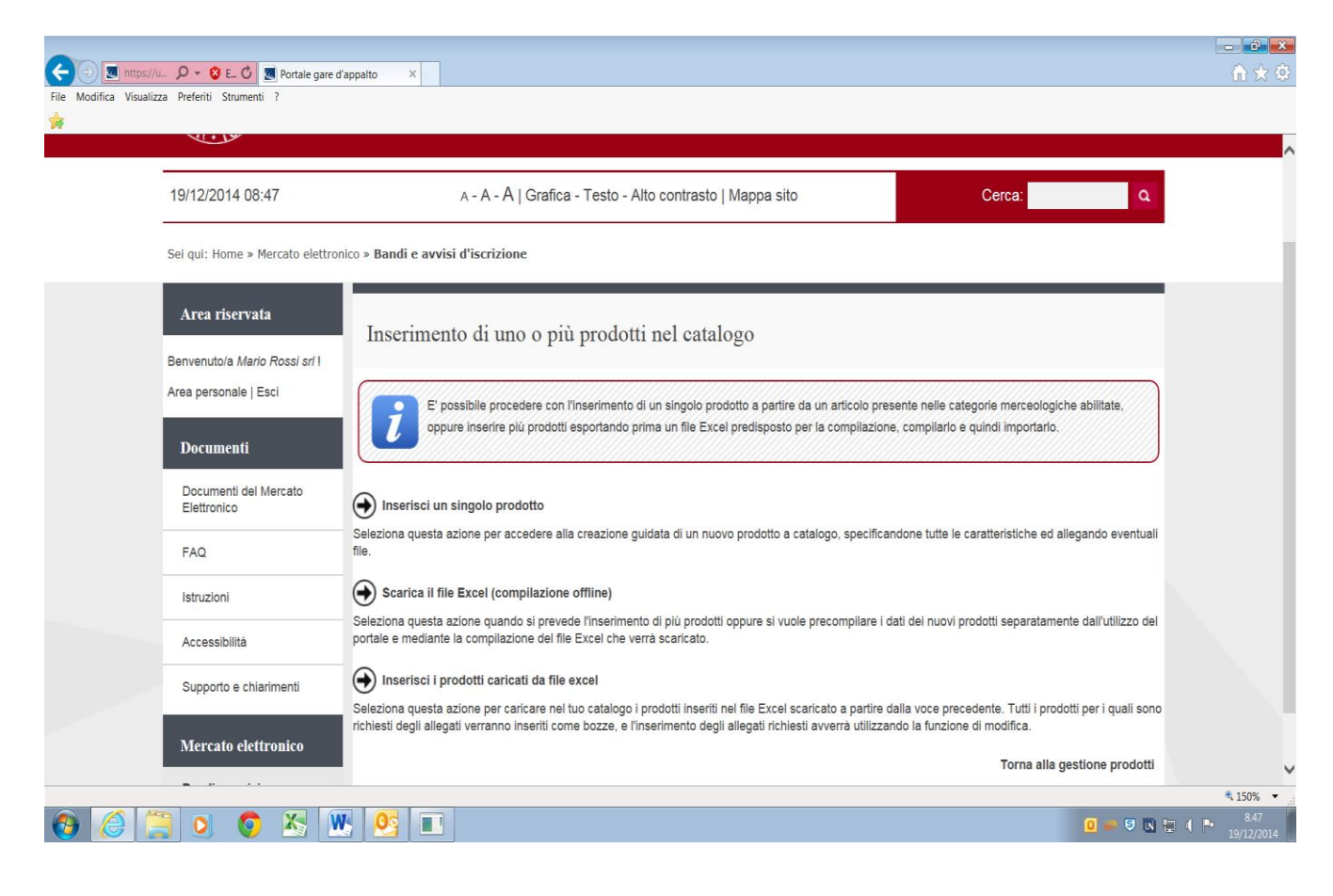

#### 1.2 Inserimento massivo mediante file excel

Seguire le istruzioni della presenta guida da pagina 2 a pagina 5 Giunti a questa schermata da "gestione prodotti" cliccare su "Inserisci prodotti"

| Portale gare d'a                                                                        | pparo ^                                                                                                    | UL XC 88 |
|-----------------------------------------------------------------------------------------|----------------------------------------------------------------------------------------------------|----------|
| Eile <u>M</u> odifica <u>V</u> isualizza P <u>r</u> eferiti Strum <u>e</u> nti <u>?</u> |                                                                                                    |          |
| Area riservata Benvenuto/a Mario Rossi srl 1 Area personale   Esci Documenti            | Gestione prodotti Questa funzionalità permette di variare il proprio catalogo prodotti. Utilizzare "Inserisci un nuovo prodotto" per definire nuovi prodotti, "Modifica prodotti a catalogo" per modificare o eliminare prodotti esistenti o ripristinare prodotti eliminati in precedenza. Modifica prezzi e scadenze" per modificare esclusivamente il prezzo o la data scadenza validità offerta dei prodotti e catalogo. | -        |
| Documenti del Mercato<br>Elettronico<br>FAQ                                             | In ogni momento è possibile consultare la lista dei nuovi prodotti o variazioni apportate a partire da "Riepilogo modifiche in corso".<br>L'effettiva trasmissione delle operazioni effettuate aviene utilizzando la funzione "Conferma e invia modifiche".                                                                                                    |          |
| Istruzioni                                                                              | Inserisci prodotti                                                                                                    |          |
| Accessibilità                                                                           | Modifica prodotti a catalogo                                                                                                    |          |
| Supporto e chiarimenti                                                                  |                                                                                                    |          |
| Mercato elettronico                                                                     | Modifica prezzi e scadenze                                                                                                    |          |
| Bandi e avvisi<br>d'iscrizione                                                          | Riepilogo modifiche in corso                                                                                                    |          |
|                                                                                         | Conferma e invia modifiche                                                                                                    |          |
|                                                                                         | Torna al bando d'iscrizione                                                                                                    | ~        |
|                                                                                         |                                                                                                    | € 125% ▼ |

selezionare "Scarica il file Excel (compilazione offline)"

| File Modifica Visuali | /u 🔎 🔹 😵 E 🕐 💽 Portale gare                                   | ďappalto x                                                                                                    | în ★ ©           |
|-----------------------|---------------------------------------------------------------|----------------------------------------------------------------------------------------------------|------------------|
| 14                    | VUL)                                                          |                                                                                                    |                  |
|                       | 19/12/2014 08:47                                              | A - A - A Grafica - Testo - Alto contrasto   Mappa sito Cerca:                                                                                                    |                  |
|                       | Sei qui: Home » Mercato elettr                                | onico » Bandi e avvisi d'iscrizione                                                                                                    |                  |
|                       | Area riservata                                                | Inserimento di uno o più prodotti nel catalogo                                                                                                    |                  |
|                       | Benvenuto/a <i>Mario Rossi srl</i> !<br>Area personale   Esci |                                                                                                    |                  |
|                       | Documenti                                                     | e possimie procedere con inserimento di un singolo prodotto a partire da un articolo presente nelle categorie merceologiche abilitate,<br>oppure/inserire più prodotti esportando prima un file Excel predisposto per la compilazione, compilario e quindi importario.                                              |                  |
|                       | Documenti del Mercato<br>Elettronico                          | ) Inserisci un singolo prodotto                                                                                                    |                  |
|                       | FAQ                                                           | Seleziona questi azione per accedere alla creazione guidata di un nuovo prodotto a catalogo, specificandone tutte le caratteristiche ed allegando eventuali file.                                                                                                    |                  |
|                       | Istruzioni                                                    | Scarica il file Excel (compilazione offline)                                                                                                    |                  |
|                       | Accessibilità                                                 | Seleziona questa azione quando si prevede l'inserimento di più prodotti oppure si vuole precompliare i dati dei nuovi prodotti separatamente dall'utilizzo del<br>portale e mediante la compliazione del file Excel che verrà scaricato.                                                                            |                  |
|                       | Supporto e chiarimenti                                        | Inserisci i prodotti caricati da file excel                                                                                                    |                  |
|                       | Mercato elettronico                                           | seieziona questa azione per cancare nei tuo catalogo i prodotti inserti nei tile Excel scancato a partire dalla voce precedente. I utti i prodotti per i quali sono<br>richiesti degli allegati verranno inseriti come bozze, e l'inserimento degli allegati richiesti avverrà utilizzando la funzione di modifica. |                  |
|                       |                                                               | Torna alla gestione prodotti                                                                                                    | ~                |
|                       |                                                               |                                                                                                    | ₹ 150% ▼<br>8.47 |

Viene visualizzato l'albero delle categorie merceologiche alle quali l'operatore economico è abilitato e per i quali sono stati inseriti articoli a catalogo dall'Università. E' possibile selezionare il livello superiore, di

conseguenze verranno selezionati tutti i Metaprodotti ad esso dipendenti, oppure espandere cliccando sul simbolo "+" per selezionare solo alcuni Metaprodotti.

Cliccare su "Avanti"

|                         |                                      | spectra per Terrinetti (Elisanti el Sentario e la prince degl'Int. 21) di ficiale de Trancia (Ministri e competinto). Ministri Red                                                                                                    | ×<br>● ★ @       |
|-------------------------|--------------------------------------|----------------------------------------------------------------------------------------------------|------------------|
| Portale gare d'appalto  | × 🙆 Nuova scheda                     | ALICE Appaliti                                                                                                    |                  |
| File Modifica Visualizz | a Preferiti Strumenti ?              |                                                                                                    |                  |
| X @Converti • BiSel     | eziona                               |                                                                                                    | )<br>)           |
| Ma Sin suggenn •        | 23/12/2014 12·20                     | A - A - A   Grafica - Testo - Alto contrasto   Mappa sito                                                                                                    | na • Sicurezza • |
|                         |                                      |                                                                                                    | í í              |
|                         | Sei qui: Home » Mercato eletti       | ronico » Bandi e avvisi d'iscrizione                                                                                                    |                  |
|                         | Area riservata                       |                                                                                                    |                  |
|                         |                                      | Esporta articoli per inserimento nuovi prodotti da excel                                                                                                    |                  |
|                         | Benvenuto/a Mario Rossi srl I        |                                                                                                    |                  |
|                         | Area personale   Esci                | Selezionare gli articoli per i quali procedere con l'inserimento di nuovi prodotti.                                                                                                    |                  |
|                         | Documenti                            |                                                                                                    |                  |
|                         | Documenti del Mercato<br>Elettronico | Filtra categorie/articoli/colore per                                                                                                    |                  |
|                         | FAQ                                  | Categorie con articoli del catalogo elettronico                                                                                                    |                  |
|                         | Istruzioni                           | ☆ Forniture                                                                                                    |                  |
|                         |                                      | □ □ □ □ □ □ □ □ □ □ □ □ □ □ □ □ □ □ □                                                                                                    |                  |
|                         | Accessibilità                        | Oliginary Constraints and the second second se |                  |
|                         | Supporto o chiarimonti               |                                                                                                    |                  |
|                         | Supporto e critarinienti             | Control - Materiale di consumo per servizi iglenici                                                                                                    |                  |
|                         | Mercato elettronico                  | Avanti > Annulla                                                                                                    |                  |
|                         | Bandi e avvisi<br>d'iscrizione       |                                                                                                    |                  |
|                         |                                      |                                                                                                    |                  |
|                         |                                      |                                                                                                    | ® 138% ▼         |
| 🕗 🖸 🖳                   | 🛛 💁 🙆 🦳                              |                                                                                                    | 12.20            |

Viene visualizzato il riepilogo degli articoli delle categorie merceologiche o metaprodotti selezionati che verranno scaricati nel modello in formato excel. Il simbolo del lucchetto di fianco all'articolo indica è già stato offerto un prodotto e pertanto non verrà scaricato nel file excel.

Il simbolo **l**i indica gli articoli per i quali è già presente un'offerta a catalogo, tali articoli non verranno scaricati.

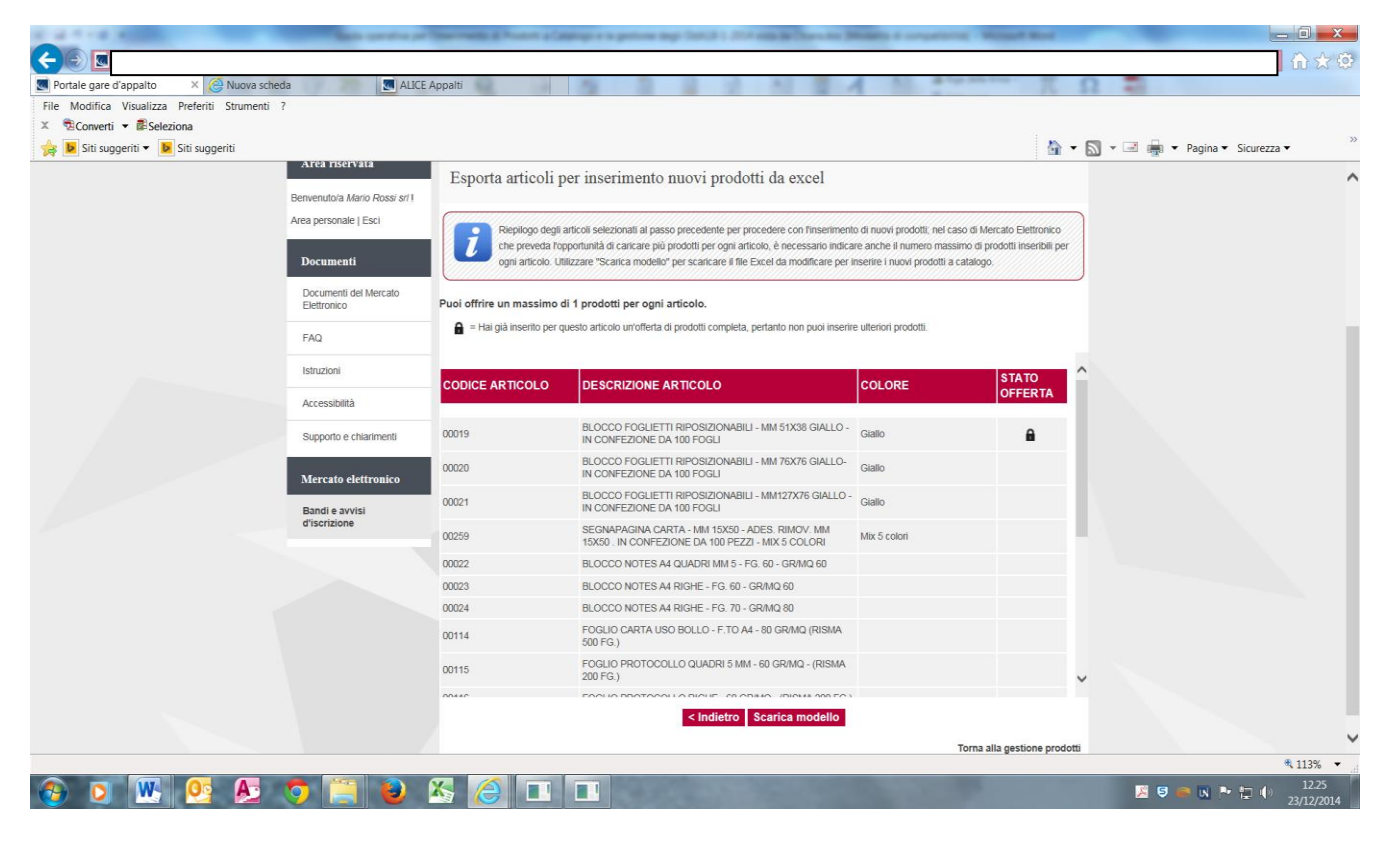

Cliccare su "Scarica modello" per generare il file excel.

Il file excel che viene generato ripropone in formato tabellare gli stessi campi che si ritrovano nelle schermate del Sistema nell'inserimento di un singolo prodotto.

Salvare il file sul proprio computer e procedere al completamento dei dati richiesti.

La descrizione dei singoli campi è riportata dalla pagina 7 alla pagina 11 della presente guida.

#### **ATTENZIONE:**

i campi evidenziati in arancione contengono valori obbligatori e devono essere sempre inseriti;

i campi evidenziati in giallo contengono campi opzionali e sarà facoltà del fornitore decidere se completarli o meno, in quanto non obbligatori per la presentazione dell'offerta.

E' possibile presentare offerta anche solo per alcuni degli articoli contenuti nel file scaricato. In questo caso, al momento dell'inserimento verranno caricati a Sistema solo i prodotti quotati.

#### Per importare i prodotti caricati sul file excel cliccare su "Inserisci prodotti" dalla videata Gestione prodotti

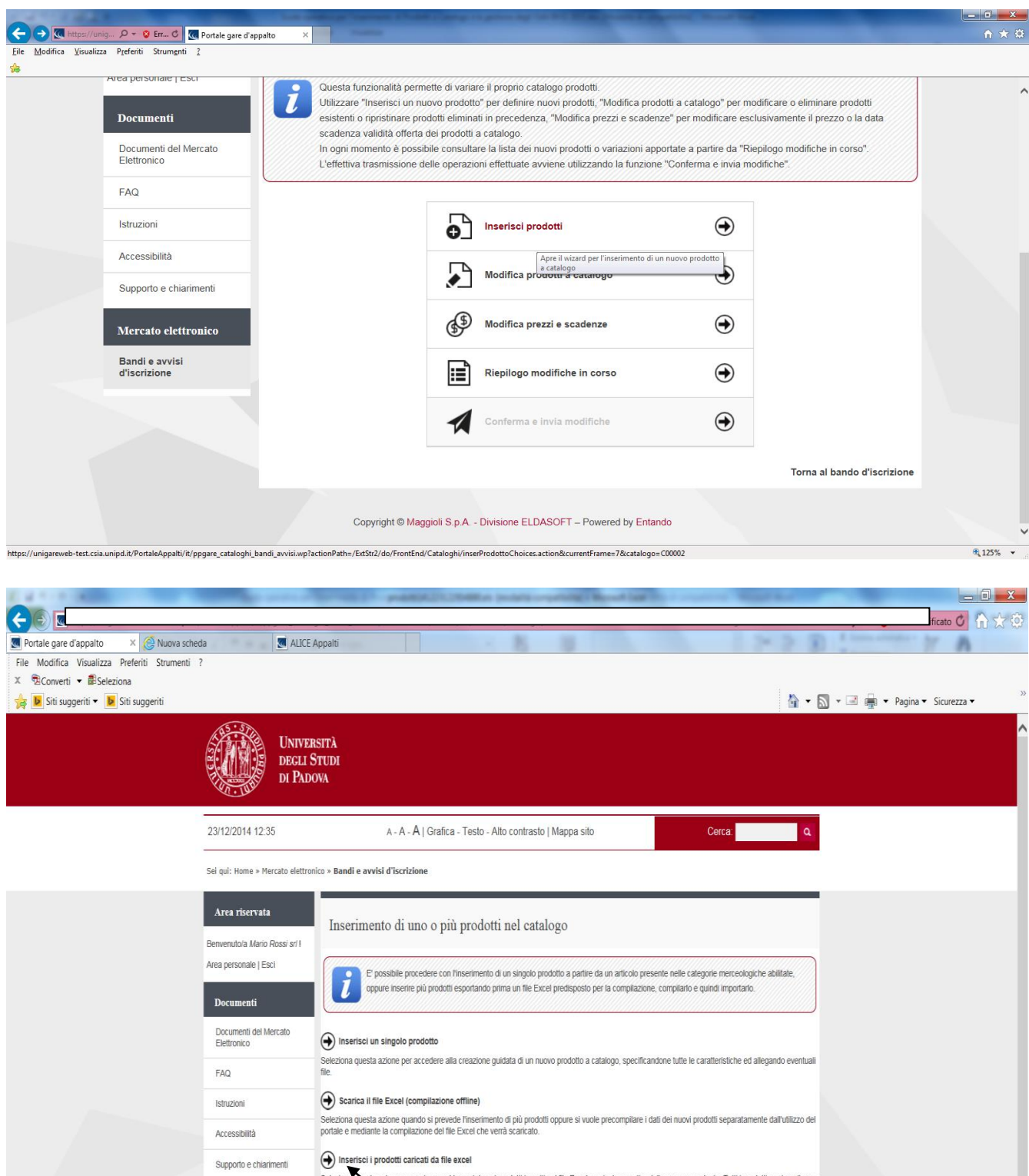

X a zione per caricare nel tuo catalogo i prodotti inseriti nel file Excel scaricato a partire dalla voce precedente. Tutti i prodotti per i quali sono ranno inseriti come bozze, e l'inserimento degli allegati richiesti avverrà utilizzando la funzione di modifica Mercato elettro Torna alla gestione prodotti Bandi e avvisi d'iscrizione 💽 🐺 💁 🥀 🧒 📕 💘 💘 🦁 📾 🖪 🍽 🏪 🌖 12. X 

Una volta completato il file excel, cliccare su "Inserisci i prodotti caricati da file excel"

113% •

Inserire il file da caricare ed utilizzare "Carica prodotti". Eventuali righe del file interamente non compilate verranno scartate. Il Sistema evidenzia le righe contenenti valori non conformi a quanto richiesto (es inserito tempo di consegna superiore a quanto previsto da sistema). Anche tali prodotti vengono scartati.

| 🗲 🛞 🏾 https://uni_ 🔎 + 🔇 Er_ 🖉 🗷 Portale gare d'appalto                                                                                                    | x                                                                                                    |                              | - 6 ×                                                                      |
|----------------------------------------------------------------------------------------------------|----------------------------------------------------------------------------------------------------|------------------------------|----------------------------------------------------------------------------|
| File Modifica Visualizza Preferiti Strumenti ?                                                                                                    | STUDI<br>OVA                                                                                                    |                              | ^                                                                          |
| 14/01/2015 12:34                                                                                                    | A - A - Á   Grafica - Testo - Alto contrasto   Mappa sito                                                                                                    | Cerca:                       |                                                                            |
| Sei qui: Home » Mercato elettro                                                                                                    | nico » Bandi e avvisi d'iscrizione                                                                                                    | 7                            |                                                                            |
| Area riservata         Benvenuto/a gambino sas 1         Area personale   Esci         Documenti         Documenti del Mercato         Elettronico         FAQ         Istruzioni         Accessibilità         Supporto e chiarimenti | Esito importazione prodotti Produti processati : 9 Produti mportazi contettamente  Produti montali contettamente  Produti scartati : 6 Produti scartati : 6 |                              |                                                                            |
| Bandi e avvisi                                                                                                    |                                                                                                    | Torna alla gestione prodotti |                                                                            |
| d'iscrizione                                                                                                    |                                                                                                    | 00                           | <ul> <li>₹ 125%</li> <li>125%</li> <li>1234</li> <li>14/01/2015</li> </ul> |

I prodotti caricati con successo sono disponibili accedendo alla voce "Riepilogo modifiche in corso", in stato di bozza solamente nel caso in cui esiste l'obbligo di inserire allegati. Per inserirli a catalogo seguire le istruzioni di seguito riportate.

Attenzione: in caso di presenza di errori in fase di importazione è possibile correggere il file di origine e ricaricarlo nuovamente; il sistema provvederà ad importare i soli prodotti non ancora elaborati con successo.

Associare il file salvato sul proprio PC e cliccare su "Carica prodotti"

| A COLORADO DE COLORADO DE COLORADO DE COLORADO DE COLORADO DE COLORADO DE COLORADO DE COLORADO DE COLORADO DE C | Service Provide Carry - Lyptics and Data 1 and one of D                                                                                        | to be Briddy & coupling - Meand Red                                                                                         |                       |
|----------------------------------------------------------------------------------------------------|----------------------------------------------------------------------------------------------------|----------------------------------------------------------------------------------------------------|-----------------------|
|                                                                                                    |                                                                                                    | S Errore o                                                                                                    | ertificato C 10 53    |
| Portale gare d'appalto X 🔗 Nuova scheda 🛛 🖪 ALICE                                                               | Appalti                                                                                                    | this kills amor source amor amor amor                                                                                       | 2                     |
| le Modifica Visualizza Preferiti Strumenti ?                                                                    |                                                                                                    |                                                                                                    |                       |
| Seconverti V Beseleziona                                                                                        |                                                                                                    |                                                                                                    | -                     |
| Siti suggeriti 🔹 📴 Siti suggeriti                                                                               |                                                                                                    | 🖬 🕶 🖾 🖛 🕶 Pagina                                                                                                    | ▼ Sicurezza ▼         |
| UNIVE<br>DECLI<br>DI PAD                                                                                        | rsità<br>Studi<br>1004                                                                                                    |                                                                                                    |                       |
| 23/12/2014 12:41                                                                                                | A - A - A   Grafica - Testo - Alto contrasto   Mappa sito                                                                                      | Cerca:                                                                                                    |                       |
| Sei qui: Home » Mercato elettro                                                                                 | onico » Bandi e avvisi d'iscrizione                                                                                                    |                                                                                                    |                       |
| Area riservata                                                                                                  | Importa nuovi prodotti da file excel                                                                                                    |                                                                                                    |                       |
| Benvenuto/a Mario Ross/ sr/ I                                                                                   | 1 1                                                                                                    |                                                                                                    |                       |
| Area personale   Esci                                                                                           | Incortes à file de contrare ed utilization l'Oratica produttil' Eucetuali piere de                                                             | d file interamente par compliate unergane constate in automatica                                                            |                       |
| Documenti                                                                                                    | I prodotti caricati con successo sono disponibili dalla funzione di "Riipilog     Tobbligo di inserire allegati.                               | s ne necarecte non compare venanio scatae in autonauco,<br>o modifiche in conso", eventualmente in stato di bozza se esiste |                       |
| Documenti del Mercato<br>Elettronico                                                                            | Attenzione: in caso di presenza di errori in fase di importazione è po<br>il sistema provvederà ad importare i soli prodotti non ancora eabora | ssibile correggere il file di origine e ricaricarlo nuovamente;<br>tti con successo.                                        |                       |
| FAQ                                                                                                    | File contenente i prodotti da caricare : C:Users\sguochi904541C Stoglia                                                                        |                                                                                                    |                       |
| Istruzioni                                                                                                    | (Puoi caricare un allegato della dimensione massima pari a 10240 KB)                                                                           |                                                                                                    |                       |
| Accessibilità                                                                                                   | Carica prodot/ An                                                                                                    |                                                                                                    |                       |
| Supporto e chiarimenti                                                                                          |                                                                                                    | unuila i operazione                                                                                                    |                       |
| Mercato elettronico                                                                                             |                                                                                                    |                                                                                                    |                       |
| Bandi e avvisi<br>d'iscrizione                                                                                  |                                                                                                    |                                                                                                    |                       |
| //unigarawah.tert.co.unind.it/DertaleAppati/it/pagara.cataloghi bandi awini                                     | un 2action Dath - /ExtStr2/do /FrontEnd /Cataloghi /importProducts action RecurrentEra                                                         | ma-7                                                                                                    | * 112%                |
|                                                                                                    |                                                                                                    |                                                                                                    | ► 12.41<br>33/12/2014 |

Cliccare su "Riepilogo modifiche in corso"

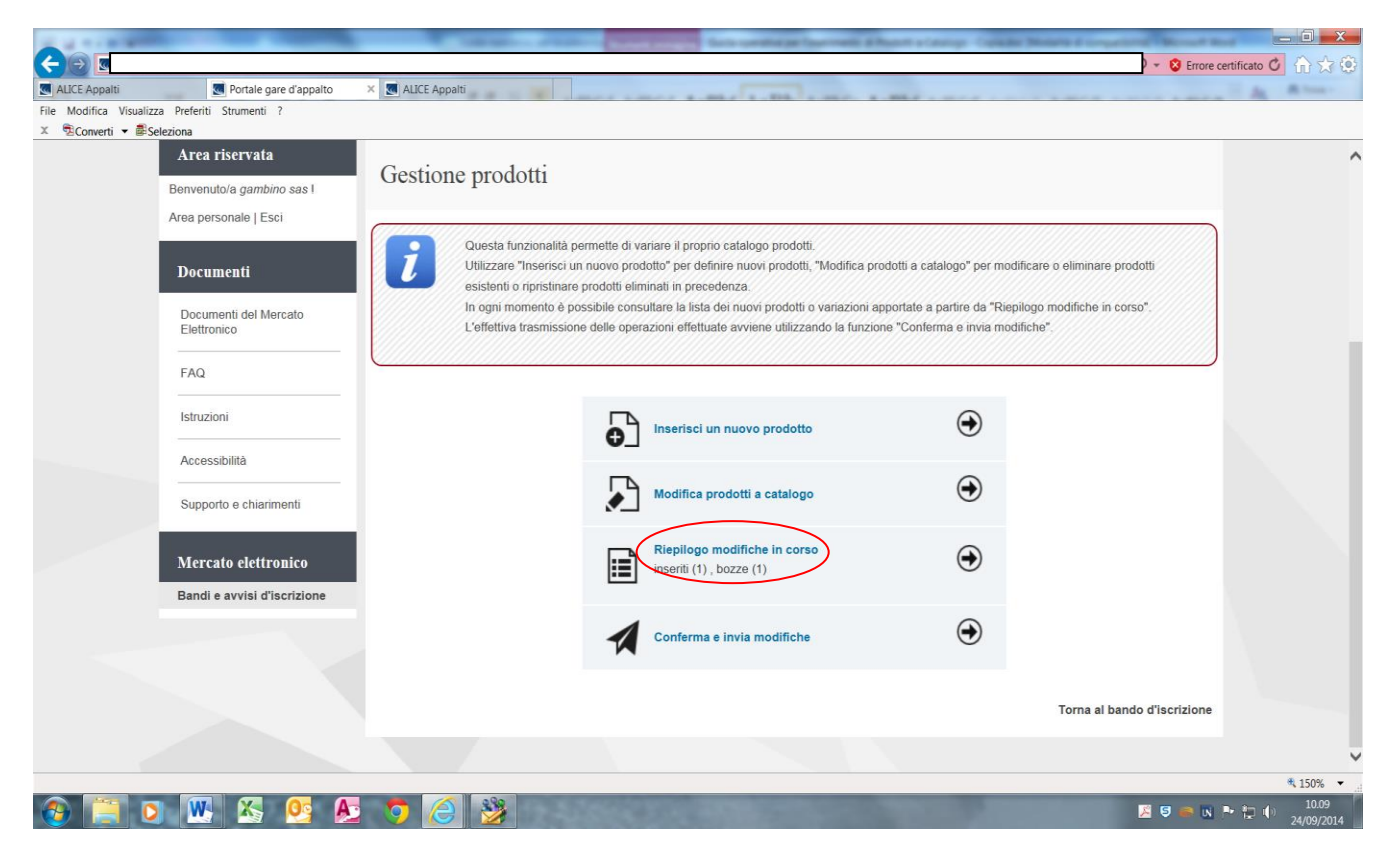

Verificare lo "Stato" del prodotto (Inserito o Bozza). I prodotti il cui "Stato" è INSERITO sono già presenti nel catalogo. Per i prodotti il cui "Stato" è BOZZA è necessario cliccare sul simbolo della matita posta in "Azioni" e procedere al caricamento degli allegati richiesti. Al termine dell'inserimento degli allegato cliccare su Salva. Lo stato del prodotto passa da Bozza a Inserito.

| File Modifica Visualizza Preferiti Strumenti ?                    | e d'appalto | ×                                                                                                    |                                                                           |                                                                                         |                                                                                                    |                                                                                                    |                                                            |                | ☆ ☆                | ¢  |
|-------------------------------------------------------------------|-------------|----------------------------------------------------------------------------------------------------|---------------------------------------------------------------------------|-----------------------------------------------------------------------------------------|----------------------------------------------------------------------------------------------------|----------------------------------------------------------------------------------------------------|------------------------------------------------------------|----------------|--------------------|----|
| Area personale   Esci Documenti Documenti del Mercato Elettronico | i           | Riepilogo delle variazioni di<br>Dalla lista è possibile accer<br>(annullamento inserimento<br>Attenzione: le variazioni r<br>principale di Gestione prode | a apportare a<br>lere al dettag<br>di nuovo proc<br>non sono and<br>otti. | l catalogo quali: pr<br>lio di un singolo pr<br>lotto, annullament<br>cora state trasme | odotti inseriti (da inviare o<br>odotto oppure richiedere l<br>o di una modifica, eliminaz<br>sse; per completare con l | in bozza), prodotti modificat<br>annullamento della variazior<br>clone e ripristino).<br>invio utilizzare l'apposita fun | i, eliminati o ripri<br>e al catalogo<br>zione dalla pagir | stinati.<br>Ia |                    | ^  |
| FAQ                                                               | STATO       | DESCRIZIONE<br>ARTICOLO                                                                                                    | COLORE                                                                    | CODICE<br>PRODOTTO<br>FORNITORE                                                         | NOME<br>COMMERCIALE                                                                                                    | DESCRIZIONE<br>AGGIUNTIVA                                                                                                | PREZZO                                                     | AZIONI         |                    | ļ  |
| Accessibilità<br>Supporto e chiarimenti                           | Inserito    | BLOCCO NOTES A4<br>QUADRI MM 5 - FG. 60 -<br>GR/MQ 60                                                                                                    |                                                                           | bm0001gamb                                                                              | blocco quadri                                                                                                    |                                                                                                    | 2,35                                                       | <i>ي</i> ا     |                    |    |
| Mercato elettronico                                               | Inserito    | BLOCCO NOTES A4<br>RIGHE - FG. 70 - GR/MQ<br>80                                                                                                    |                                                                           | bm0002gambgr                                                                            | blocco righe grande                                                                                                    |                                                                                                    | 2,6                                                        | n<br>ا         |                    |    |
| Bandi e avvisi<br>d'iscrizione                                    | Bozza       | A4 Carta riciclata bancale<br>da 240 risme consegna al<br>piano                                                                                            |                                                                           | bancA4                                                                                  | Burgo A4 riciclata                                                                                                    |                                                                                                    | 1,99                                                       | <u></u> (1)    |                    |    |
|                                                                   | Bozza       | CARTA IGIENICA<br>RICICLATA IN MAXI<br>ROTOLO - LUNGHEZZA<br>MINIMA 400 METRI                                                                              |                                                                           | ric001                                                                                  | lucar maxi rotolo                                                                                                    |                                                                                                    | 0,12                                                       | <u>را (ا)</u>  |                    |    |
|                                                                   | $\smile$    |                                                                                                    |                                                                           |                                                                                         |                                                                                                    |                                                                                                    |                                                            |                |                    |    |
|                                                                   |             |                                                                                                    |                                                                           | Annu                                                                                    | lla modifiche                                                                                                    |                                                                                                    |                                                            |                | 150%               | ~  |
| 📀 🥖 📜 o o 🖎 🕅                                                     | V. 03       |                                                                                                    |                                                                           |                                                                                         |                                                                                                    |                                                                                                    | ۵ و                                                        | . 5            | 12.47<br>14/01/201 | .5 |

#### 1.3 Modifica prezzi e scadenze dei prodotti già offerti

Per aggiornare i prezzi di uno o più prodotti già offerti o modificare le date di scadenza delle offerte stesse cliccare su "Modifica prezzi e scadenze" di Gestione prodotti

|                                                                                                    |                                                                                                    | Gestione prodotti                                           | Area riservata                       |  |
|----------------------------------------------------------------------------------------------------|----------------------------------------------------------------------------------------------------|-------------------------------------------------------------|--------------------------------------|--|
|                                                                                                    |                                                                                                    | Gestione prodotti                                           | Benvenuto/a Mario Rossi srl !        |  |
|                                                                                                    | permette di variare il proprio catalogo prodotti.                                                                                                    | Questa funzionali                                           | Area personale   Esci                |  |
| utti a catalogo" per modificare o eliminare prodotti<br>ze" per modificare esclusivamente il prezzo o la data | un nuovo prodotto" per definire nuovi prodotti, "Modifica prode<br>e prodotti eliminati in precedenza, "Modifica prezzi e scadenz                                      | Utilizzare "Inseris<br>esistenti o ripristi                 | Documenti                            |  |
| ortate a partire da "Riepilogo modifiche in corso".<br>"Conferma e invia modifiche".                          | ferta dei prodotti a catalogo.<br>sossibile consultare la lista dei nuovi prodotti o variazioni app<br>ine delle operazioni effettuate avviene utilizzando la funzione | scadenza validità<br>In ogni momento<br>L'effettiva trasmis | Documenti del Mercato<br>Elettronico |  |
|                                                                                                    |                                                                                                    | <u>(</u>                                                    | FAQ                                  |  |
| $\odot$                                                                                                    | Inserisci prodotti                                                                                                    |                                                             | Istruzioni                           |  |
| 0                                                                                                    |                                                                                                    |                                                             | Accessibilità                        |  |
| •                                                                                                    | Modifica prodotti a catalogo                                                                                                    |                                                             | Supporto e chiarimenti               |  |
| ۲                                                                                                    | Modifica prezzi e scadenze                                                                                                    |                                                             | Mercato elettronico                  |  |
|                                                                                                    |                                                                                                    |                                                             |                                      |  |
| •                                                                                                    | Riepilogo modifiche in corso                                                                                                    |                                                             | Bandi e avvisi<br>d'iscrizione       |  |

Cliccare poi su "Scarica il file Excel contenente il tuo catalogo prodotti"

| ie <u>M</u> odifica <u>v</u> isual | izza Preferiti Strum <u>e</u> nti <u>?</u>             |                                                                                                    |   |
|------------------------------------|--------------------------------------------------------|----------------------------------------------------------------------------------------------------|---|
|                                    | Sei qui: Home » Mercato elettro                        | onico » Bandi e avvisi d'iscrizione                                                                                                    | , |
|                                    | Area riservata<br>Benvenuto/a <i>Mario Rossi srl</i> I | Modifica prezzi e scadenze                                                                                                    |   |
|                                    | Area personale   Esci<br>Documenti                     | E' possibile procedere con l'aggiornamento del solo prezzo e della scadenza offerta per i propri prodotti a catalogo utilizzando le funzioni sotto riportate.                                                                                                    |   |
|                                    | Documenti del Mercato<br>Elettronico                   | Selezionare una delle seguente opzioni:                                                                                                    |   |
|                                    |                                                        | Scarica il file Excel contenente il tuo catalogo prodotti                                                                                                    |   |
|                                    | Istruzioni                                             | Seleziona questa azione per scaricare un file Excel contenente tutti i prodotti a catalogo, quindi verificare i dati dei prodotti e variarne esclusivamente il<br>prezzo e/o la data scadenza offerta.                                                                                                    |   |
|                                    | Accessibilità                                          | (                                                                                                    |   |
|                                    | Supporto e chiarimenti                                 | Seleziona questa azione per aggiornare nel tuo catalogo il prezzo e/o la data scadenza offerta inseriti nel file Excel scaricato a partire dalla voce<br>precedente. Le due informazioni relative ai prodotti vengono controllate ed acquisite, ma per procedere con l'aggiornamento effettivo del catalogo si deve<br>procedere con lo step di conferma ed invio modifiche. |   |
|                                    | Mercato elettronico                                    | Torna alla gestione prodotti                                                                                                    |   |
|                                    | Bandi e avvisi<br>d'iscrizione                         |                                                                                                    |   |

#### Modificare i prezzi e/o le scadenze nel file Excel dei prodotti già offerti

|      | 📕 🗉 - (21 - 😂 🔼 [              | -                                                                                                    | va                                                   | riazione prezzi scadenze1502             | 2061023329947.xls [Sola lettura]. [modalità c                  | ompatibilitàl - Micro        | osoft Excel                                            |                |                            |                                                            | - 0                          | <b>- X</b>         |
|------|--------------------------------|----------------------------------------------------------------------------------------------------|------------------------------------------------------|------------------------------------------|----------------------------------------------------------------|------------------------------|--------------------------------------------------------|----------------|----------------------------|------------------------------------------------------------|------------------------------|--------------------|
| F    | ile Home Inseris               | ci Layout di pagina Formul                                                                                             | e Dati Revisione Visu                                | alizza                                   |                                                                |                              |                                                        |                |                            |                                                            | ۵ 🕜 🗆                        | e X                |
| Inco | A Taglia<br>Copia →<br>Appunti | alibri $\cdot$ 11 $\cdot$ $A^{A}_{A}$<br>G C S $\cdot$ $ $ $\square$ $\cdot$ $ $ $20$ $\cdot$ $A$ $\cdot$<br>Carattere | = = = ≫· = = Tes<br>= = = ≠ ≠ = = Un<br>Allineamento | ito a capo<br>isci e allinea al centro ~ | Y % 000 % 0 % 0 Formattazione Formattazione condizionale * com | rmatta<br>tabella ~<br>Stili |                                                        | Inserisci Elim | ina Formato                | E Somma automatica<br>Riempimento *<br>2 Cancella *<br>Mod | Ordina Ti<br>e filtra v sele | rova e<br>eziona * |
|      | E13 🔫 (                        | • fx                                                                                                    |                                                      |                                          |                                                                |                              |                                                        |                |                            |                                                            |                              | v                  |
| 1    | С                              | D                                                                                                    | E                                                    | F                                        | G                                                              |                              | н                                                      | _              |                            | K L                                                        | Μ                            | N 🔺                |
| 1    | Colore                         | Codice prodotto del<br>fornitore                                                                                       | Marca prodotto del<br>produttore                     | Codice prodotto del<br>produttore        | Nome commerciale                                               | del prodotto                 | Unità di misura<br>su cui è<br>espresso il<br>prezzo 💌 | Prezzo D       | ecimali<br>prezzo<br>• off | ata<br>lenza<br>erta                                       |                              |                    |
| 2    |                                |                                                                                                    |                                                      | Dati generali del prodo                  | tto                                                            |                              |                                                        | Offerta        |                            |                                                            | $\sim$                       |                    |
| 3    | Bianco                         | 1234                                                                                                    | rey copy                                             | rey nat                                  | rey copy a4                                                    |                              | Risma                                                  | 1,98           | 2 30/06                    | 5/2015                                                     |                              |                    |
| 4    | Bianco                         | 4561                                                                                                    | rey copy                                             | rey nat                                  | rey copy a4                                                    |                              | Risma                                                  | 2,00           | 2 30/06                    | 5/2015                                                     | 1                            |                    |
| 5    | Giallo                         | 1234                                                                                                    | 3m                                                   | foglripgialli                            | foglietti riposizionanili gialli                               |                              | Blocco                                                 | 0,01           | 2 02/07                    | 7/2015                                                     |                              |                    |
| 6    | Giallo                         | prova                                                                                                    | aaa                                                  | aaa                                      | aaaa                                                           |                              | Blocco                                                 | 1,00           | 2 23/08                    | 3/2014                                                     |                              |                    |
| 7    | Bianco                         | lucart001                                                                                                    | lucart                                               | luc001                                   | rotolino riciclato lucart                                      |                              | Strappo                                                | 0,0006         | 4 26/06                    | 5/2015                                                     |                              |                    |
| 8    | Bianco                         | 002                                                                                                    | lucart                                               | luc002                                   | salviette mani                                                 | \                            | Foglio                                                 | 0,0004         | 4 26/06                    | 5/2015                                                     | /                            |                    |
| 9    |                                | fast                                                                                                    | rubricatast                                          | fast001                                  | rubrica cartonata fast                                         | \                            | pezzo                                                  | 5,40           | 2 02/07                    | /2015                                                      | /                            |                    |
| 10   | bianco                         | rowenta 001                                                                                                    | rowenta                                              | ventpaluut                               | ventilatore tavolo rowenta                                     |                              | pezzo                                                  | 22,00          | 2 03/02                    | /2016                                                      |                              |                    |
| 12   |                                |                                                                                                    |                                                      |                                          |                                                                |                              | $\mathbf{X}$                                           |                |                            |                                                            |                              | =                  |
| 13   |                                |                                                                                                    |                                                      |                                          |                                                                |                              | $\mathbf{X}$                                           |                |                            |                                                            |                              |                    |
| 14   |                                |                                                                                                    |                                                      | •                                        |                                                                |                              |                                                        |                |                            |                                                            |                              |                    |
| 15   |                                |                                                                                                    |                                                      |                                          |                                                                |                              |                                                        |                |                            |                                                            |                              |                    |
| 16   |                                |                                                                                                    |                                                      |                                          |                                                                |                              |                                                        |                |                            |                                                            |                              |                    |
| 17   |                                |                                                                                                    |                                                      |                                          |                                                                |                              |                                                        |                |                            |                                                            |                              |                    |
| 18   |                                |                                                                                                    |                                                      |                                          |                                                                |                              |                                                        |                |                            |                                                            |                              |                    |
| 19   |                                |                                                                                                    |                                                      |                                          |                                                                |                              |                                                        |                |                            |                                                            |                              |                    |
| 20   |                                |                                                                                                    |                                                      |                                          |                                                                |                              |                                                        |                |                            |                                                            |                              |                    |
| 21   |                                |                                                                                                    |                                                      |                                          |                                                                |                              |                                                        |                |                            |                                                            |                              |                    |
| 22   |                                |                                                                                                    |                                                      |                                          |                                                                |                              |                                                        |                |                            |                                                            |                              |                    |
| 23   |                                |                                                                                                    |                                                      |                                          |                                                                |                              |                                                        |                |                            |                                                            |                              |                    |
| 25   |                                |                                                                                                    |                                                      |                                          |                                                                |                              |                                                        |                |                            |                                                            |                              |                    |
| 26   |                                |                                                                                                    |                                                      |                                          |                                                                |                              |                                                        |                |                            |                                                            |                              |                    |
| 27   |                                |                                                                                                    |                                                      |                                          |                                                                |                              |                                                        |                |                            |                                                            |                              |                    |
| 28   |                                |                                                                                                    |                                                      |                                          |                                                                |                              |                                                        |                |                            |                                                            |                              | •                  |
| 14 4 | PRODOTTI 🤇 😢                   | 1/                                                                                                    |                                                      |                                          |                                                                |                              |                                                        |                |                            |                                                            |                              |                    |
| Pro  | nto                            |                                                                                                    |                                                      |                                          |                                                                |                              |                                                        |                |                            | ⊞□∐ 100% (-                                                |                              | +                  |

Salvare il file Excel modificato nel proprio PC e cliccare poi su "Importa nuovi prezzi e validità offerta"

| <u>V</u> isualizza P <u>r</u> eferiti Strum <u>e</u> nti <u>?</u> |                                                                                                    |
|-------------------------------------------------------------------|----------------------------------------------------------------------------------------------------|
| Sei qui: Home » Mercato eletti                                    | ronico » Bandi e avvisi d'iscrizione                                                                                                    |
| Area riservata                                                    | Modifica prezzi e scadenze                                                                                                    |
| Area personale   Esci                                             | E' possibile procedere con l'aggiornamento del solo prezzo e della scadenza offera per i propri prodotti a catalogo utilizzando le funzioni sotto riportate                                         |
| Documenti<br>Documenti del Mercato                                |                                                                                                    |
| FAQ                                                               | Selezionare una delle seguente opzioni:  Scarica il file Excel contenente il tuo catalogo prodotti                                                                                                  |
| Istruzioni                                                        | Seleziona questa azione per scaricare un file Excel contenente tutti i prodotti a catalogo, quindi verificare i dati dei prodotti e variarne esclusivamente il prezzo e/o la data scadenza offerta. |
| Accessibilità<br>Supporto e chiarimenti                           | Seleziona questa azione per aggiornare nel tuo catalogo il prezzo e/o la data scadenza offerta inseriti nel file Excel scaricato a partire dalla voce                                               |
| Mercato elettronico                                               | procedere con lo step di conferma ed invio modifiche.<br>Torna alla gestione prodotti                                                                                                    |
| Bandi e avvisi<br>d'iscrizione                                    |                                                                                                    |
|                                                                   |                                                                                                    |

/

Con la funzione "Sfoglia" selezionare il file Excel salvato nel proprio PC e successivamente cliccare su "Importa"

| taning Anderson ()<br>taning Anderson ()<br>taning a refer to the source of the factor of the source of the source of      | Polta                                                                                                    | le gare d'appaito ×                                                                                                    |             |
|----------------------------------------------------------------------------------------------------|----------------------------------------------------------------------------------------------------|----------------------------------------------------------------------------------------------------|-------------|
| bi qui itore a forta di functione a la social d'accidante al constante in alternativa della de accidante al constante in alternativa della de accidante e la constante in alternativa della de accidante e la constante in alternativa della de accidante e la constante in alternativa della de accidante e la constante in alternativa della de accidante e la constante in alternativa della de accidante e la constante in alternativa della de accidante e la constante in alternativa della dell         | <u>V</u> isualizza P <u>r</u> eferiti Strum <u>e</u> nti <u>?</u>                                                                                                    |                                                                                                    |             |
| Are riserval     Are riserval     Importantizationi a prezzi e scadenze     Importantizationi a prezzi e scadenze     Importantizationi a prezzi e scadenze     Importantizationi a prezzi e scadenze        Importantizationi a prezzi e scadenze        Importantizationi a prezzi e scadenze        Importantizationi a prezzi e scadenze                                                                                                    | Sei qui: Home » Mercal                                                                                                    | velettronico » Bandi e avvisi d'iscrizione                                                                                                    |             |
| Area reisorula   Brenchick Bark Russ H,   Brenchick Bark Russ H,                                                                                                    | Cal qui nome « na cata                                                                                                    |                                                                                                    |             |
| Bernerulation Ration Place and Place   Rest personale [Erel   Descensible   Descensible                                                                                                    | Area riservata                                                                                                    | Inporta variazioni a prezzi e scadenze                                                                                                    |             |
| Accessibilitie   Processibilitie   Processibilitie                                                                                                    | Benvenuto/a Mario Rossi                                                                                                    | sd1                                                                                                    |             |
| Image: Second and Second and Seco                    | Area personale   Esci                                                                                                    | Inserreti file da caricare ed utilizzare "Importa". Eventuali righe del file rimaste inalterate verranno scartate in automatico.                                                                                                    |             |
| Documenti del Mercalo   Enditionno   FAQ   FAQ <tr< td=""><td>Documenti</td><td>1 prodotti vareti con successo saranno disponibili dalla funzione di "Ritepilogo modifiche in corso".</td><td></td></tr<>                                                                                                    | Documenti                                                                                                    | 1 prodotti vareti con successo saranno disponibili dalla funzione di "Ritepilogo modifiche in corso".                                                                                                    |             |
| Lesiando Pée cartemente is poolsti da aggionnar: : Outperpriseder 2020 li Signa   FA2 Pée cartemente is poolsti da aggionnar: : Outperpriseder 2020 li Signa   FA2 Importa Annulis   Accessàtiia Soporto e charimenti   Soporto e charimenti Importa Annulis   Recartemente is poolsti da aggionnar: : Outperpriseder 2020 li Signa Recarde un alegato deiti dimensione massama is 1020 listi Importa Annulis Recarde un alegato deiti dimensione massama Recarde un alegato deiti dimensione massama Recarde un alegato deiti dimensione precarde alegato deiti dimensione precarde alegato deiti dimensione precarde alegato deiti dimensione precarde alegato deiti dimensione precarde alegato deiti dimensione precarde alegato deiti dimensione precarde alega                                                                                                    | Documenti del Mercato                                                                                                    | Attenzione: in caso vi presenza di errori in fase di importazione è possibile correggere il file di origine e ricaricarlo nuovamente.                                                                                                    |             |
| FAG (*for carcare un allegato della dimensione massima) is 1220 (%)   istrucini Accessibilia   Supporto e chiarimenti Accessibilia   Vercato elettronico Bandi a voilai   Bradi e avoilai Testita angl 48-0stab/lgadi // kpgase, catabagi, lande // hor fatti // do forefrida Catabagi // importi auconhicuscultrance?   Porteati a guesti ague d agueta   Decomenti Fadi   Documenti Ceressibilia   Bance and and anone della dimensione massimali in trazena husioscalana actiondecumetFame?   Definition of the fatti ague d agueta   Definition of the fatti ague d agueta   Portadi agueta in degato   Cerecsiona   Portadi agueta in quanto senza variazione prezzi e scadenze Portadi agueta in quanto senza variazione nel prezzo o nella data di valida?   Portadi agueta in quanto senza variazione nel prezzo o nella data di valida?   Documenti   Documenti   Prodotti scattati in quanto senza variazione nel prezzo o nella data di valida?   Prodotti scattati in quanto senza variazione nel prezzo o nella data di valida?   Prodotti scattati in quanto senza variazione nel prezzo o nella data di valida?   Prodotti scattati in quanto senza variazione nel prezzo o nella data di valida?   Prodotti scattati in quanto senza variazione nel prezzo o nella data di valida?   Prodotti scattati in quanto senza variazione nel prezzo o nella data di valida?   Prodotti scattati in quanto senza variazione nel prezzo o nella data di valida?   Prodotti scattati in quanto senza variazione nel prezzo o nella data di valida?                                                                                                    | Elettionico                                                                                                    | File contenente i prodotti da aggiornare : C:Usterlongale67326'D Sfoglia                                                                                                    |             |
| Intractioni   Accessibilità   Supporte e chiarimenti   Micrato dettronator   Bandi a avrisi   d'iscittorio                                                                                                    | FAQ                                                                                                    | (Puoi caricare un allegato della dimensione massima por la 10240 KB)                                                                                                    |             |
| Accessibilità<br>Supporto e chammenti<br>Micrado dell'intolito<br>Briffer Strangell<br>Potende gane d'agone d'agone d' | Istruzioni                                                                                                    |                                                                                                    |             |
| Supporte e chairment  Mcreato elettronico Bradi a savisi differente/gene catalogie land, avaisang heterologie/industrial/Catalogie/ingustriauscom/heterologie/anacond/heterologie/ingustriauscom/heterologie/anacond/heterologie/ingustriauscom/heterologie/ingustriauscom/heterologie/ingustriausc         | Accessibilità                                                                                                    |                                                                                                    |             |
| Nerceto cleftronico   Bridi e avivia   discrizione   tet caunapidal Portubleganti//rgague_cautapida_landicautapida/clandigativingentivanascentPrazicadama.actom&currentPrame=7   Cerca:   Cerca: Cerca: Cerca: Cerc                                                                                                    | Supporto e chiarimenti                                                                                                    |                                                                                                    |             |
|                                                                                                    | Mercato elettronico                                                                                                    |                                                                                                    |             |
| discrizione   ster.cti.unipd.Montologueshi/dispendir/dispendir/dispendir/maccom/maccice/maccice/maccic                                         | Bandi e avvisi                                                                                                    |                                                                                                    |             |
| tet.cia.ungd.AP.Pot.ledgeput/Pigregers_entidepit_band_avois-repletionPoters/Edol/24/s/Frentford Cataloghi/mport/sisualonePrezs/Edolenza-tionRourrentFrame.7                                                                                                    | d'iscrizione                                                                                                    |                                                                                                    |             |
| textialund2RPatid2patid2page_catalophilemd_avoidupPatidoRderFontCod/Catalophi/mport/inisionePreziScatenea.stonRoumenfireme.7                                                                                                    |                                                                                                    |                                                                                                    |             |
| Obj(2/2015 10.53       A - A - A   Granca - 1esto - Ario contrasto   Mappa sito       Cerca:       Q         Sei qui: Home > Mercato elettronico > Bandi e avvisi d'iscrizione         Area riservata       Esito importazione variazione prezzi e scadenze         Prodotti processati : 8       Prodotti aggiornati correttamente: 1         Prodotti aggiornati correttamente: 1       Prodotti scartati in quanto senza variazioni nel prezzo o nella data di validità: 7         Documenti       Prodotti scartati in quanto senza variazioni nel prezzo o nella data di validità: 7         Istruzioni       Accessibilità         Supporto e chiarimenti       Supporto e chiarimenti                                                                                                    | test.csia.unipd.it/PortaleAppalti/it/ppgar<br>tps://unigss                                                                                                    | e_crataloghi_bandi_avvisi.wp?actionPath=/ExtStr2/do/FrontEnd/Cataloghi/importVariazionePrezzScadenze.action&currentFrame=7                                                                                                    |             |
| Area riservata   Benvenutola Mario Rossi arl   Area personale   Esci   Documenti   Documenti   Documenti   Elettronico   FAQ   Istruzioni   Accessibilità   Supporto e chiarimenti                                                                                                    | test.csia.unipd.it/PortaleAppati/it/ppgare                                                                                                    | e_cataloghi_bandi_avvisi.wp?actionPath=/ExtStr2/do/FrontEnd/Cataloghi/importVariazionePrezziScadenze.action&currentFrame=7                                                                                                    |             |
| Area riservata       Esito importazione variazione prezzi e scadenze         Benvenuto/a Mario Rossi srl I       Prodotti processati : 8         Area personale   Esci       Prodotti processati : 8         Documenti       Prodotti scartati in quanto senza variazioni nel prezzo o nella data di validità: 7         Documenti del Mercato       Prodotti scartati in quanto senza variazioni nel prezzo o nella data di validità: 7         FAQ       Istruzioni         Accessibilità       Supporto e chiarimenti                                                                                                    | test.csia.unipd.it/PortaleAppalti/it/ppgar<br>province P - O Err O Por<br>Visualizza Preferiti Strumenti 2<br>06/02/2015 10:33                                                                                                    | e_crateloghi_bandi_avvisi.wp?actionPath=/ExtStr2/do/FrontEnd/Cataloghi/importVariazionePrezuScadenze.action&currentFrame=7 tale gare d*appatto × A - A - A   Grafica - Testo - Alto contrasto   Mappa sito Cerca:                                                                                                    | Q           |
| Area riservata       Esito importazione variazione prezzi e scadenze         Benvenuto/a Mario Rossi srl I       Prodotti processati : 8         Prodotti aggiornati correttamente: 1       Prodotti scartati in quanto senza variazioni nel prezzo o nella data di validità: 7         Documenti del Mercato       Elettronico         Elettronico       Istruzioni         Accessibilità       Supporto e chiarimenti                                                                                                    | test.csia.unipd.it/PortaleAppalti/it/ppgare<br>tps://unis                                                                                                    | e_ctaloghi_bandi_avvisi.wp?actionPath=/ExtStr2/do/FrontEnd/Cataloghi/importVariazionePrezziScadenze.action&currentFrame=7           tale gare d'appalto         ×           A - A - A   Grafica - Testo - Alto contrasto   Mappa sito         Cerca:           ronico > Bandi e avvisi d'iscrizione                                                                                                    | ٩           |
| Benvenuto/a Mario Rossi sr/1       Prodotti processati : 8         Prodotti aggiornati correttamente: 1       Prodotti scartati in quanto senza variazioni nel prezzo o nella data di validità: 7         Documenti del Mercato       Prodotti scartati in quanto senza variazioni nel prezzo o nella data di validità: 7         FAQ       Istruzioni         Accessibilità       Supporto e chiarimenti                                                                                                    | test.csia.unipd.it/PortaleAppalti/it/ppgar<br>mar/mmy P • O Err. () Port<br>Ysoualizza Pgefenti Strumgnti 2<br>06/02/2015 10:33<br>Sei qui: Home » Mercato elett                                                                                                    | e_etaloghi_bandi_avvisi.wp?actionPath=/EdStr2/do/FrontEnd/Cataloghi/importVariazionePrezzScadenze.action&currentFrame=?          tale gare d'appatto       ×         A - A - A   Grafica - Testo - Alto contrasto   Mappa sito       Cerca:         ronico > Bandi e avvisi d'iscrizione                                                                                                    | Q           |
| Documenti     Prodotti aggiornati correttamente: 1       Documenti del Mercato     Prodotti scartati in quanto senza variazioni nel prezzo o nella data di validità: 7       Documenti del Mercato     Ricarica       FAQ     Istruzioni       Accessibilità     Supporto e chiarimenti                                                                                                    | test.csia.unipd.it/PortaleAppalti/it/ppgan<br>itest/unite= P = @ Er © @ Port<br>Yesualizza Preferiti Strumgenti 2<br>06/02/2015 10:33<br>Sei qui: Home » Mercato elett<br>Area riservata                                                                                                    | e_cataloghi_bandi_avvisi.wp?actionPath=/ExtStr2/do/FrontEnd/Cataloghi/importVariazionePrezzScadenze.action&ccurrentFrame=7          tale gare d'appatio       ×         A - A - A   Grafica - Testo - Alto contrasto   Mappa sito       Cerca:         ronico > Bandi e avvisi d'iscrizione         Esito importazione variazione prezzi e scadenze                                                                                                    | ٩           |
| Documenti     Prodotti scartati in quanto senza variazioni nel prezzo o nella data di validità: 7       Documenti del Mercato<br>Elettronico     Ricarica       FAQ     Istruzioni       Accessibilità     Supporto e chiarimenti                                                                                                    | test.csia.unipd.it/PortaleAppalti/it/ppgare<br>tps://unis                                                                                                    | e_etaloghi_bandi_avvisi.wp?actionPath=/ExtStr2/do/FrontEnd/Cataloghi/importVariazionePrezziScadenze.action&currentFrame=7          Lale gare d*appalto       ×         A - A - A   Grafica - Testo - Alto contrasto   Mappa sito       Cerca:         ronico > Bandi e avvisi d'iscrizione         Esito importazione variazione prezzi e scadenze         Prodotti processati : 8                                                                                                    | ٩           |
| Documenti del Mercato       Ricarica         Elettronico       Torna alla gestione prodotti         FAQ       Istruzioni         Accessibilità       Supporto e chiarimenti                                                                                                    | test.csia.unipd.it/PortaleAppalti/it/ppgar<br>P C Err C P Portale<br>Preferiti Strumgenti 2<br>06/02/2015 10:33<br>Sei qui: Home » Mercato elett<br>Area riservata<br>Benvenuto/a <i>Mario Rossi srl</i> I<br>Area personale   Esci                                                                                                    | e_crataloghi_bandi_avvisi.wp?actionPath=/ExtStr2/do/FrontEnd/Cataloghi/importVariazionePrezuScadenze.actionRicurrentFrame=7          tale gare d'appatio       ×         A - A - A   Grafica - Testo - Alto contrasto   Mappa sito       Cerca:         ronico > Bandi e avvisi d'iscrizione         Esito importazione variazione prezzi e scadenze         Prodotti processati : 8         Prodotti aggiornati correttamente: 1                                                                                                    | ٩           |
| FAQ       Istruzioni       Accessibilità       Supporto e chiarimenti                                                                                                    | test.csia.unipd.it/PortaleAppalti/it/ppgan<br>pp//unice P                                                                                                    | e_etaloghi_bandi_avvisi.wp?actionPath=/ExtStr2/do/FrontEnd/Cataloghi/importVariazionePrezziScadenze.action8:currentFrame=?          Lale gare d*appalto       ×         A - A - A   Grafica - Testo - Alto contrasto   Mappa sito       Cerca:         ronico > Bandi e avvisi d'iscrizione         Esito importazione variazione prezzi e scadenze         Prodotti processati : 8         Prodotti aggiornati correttamente: 1         Prodotti aggiornati correttamente: 1         Prodotti aggiornati correttamente: 1         Prodotti aggiornati correttamente: 1         Prodotti acartati in quanto senza variazioni nel prezzo o nella data di validità: 7        | ٩           |
| Istruzioni Accessibilità Supporto e chiarimenti                                                                                                    | test.csia.unipd.it/PortaleAppalti/it/ppgar<br>P C Err C P PortaleAppalti/it/ppgar<br>Preferiti Strumgnti 2<br>06/02/2015 10:33<br>Sei qui: Home » Mercato elett<br>Area riservata<br>Benvenuto/a <i>Mario Rossi srl</i> I<br>Area personale   Esci<br>Documenti<br>Documenti del Mercato<br>Elettronico                                                                                                    | e, etaloghi, bandi, avvisi.wp?actionPath: /ExdStr2/do/FrontEnd/Cataloghi/import/ariazionePrezuScadenze.actionRccurrentFrame=7          tale gare d'appatio       ×         A - A - A   Grafica - Testo - Alto contrasto   Mappa sito       Cerca:         ronico > Bandi e avvisi d'iscrizione         Esito importazione variazione prezzi e scadenze         Prodotti processati : 8         Prodotti aggiornati correttamente: 1         Prodotti scartati in quanto senza variazioni nel prezzo o nella data di validità: 7         Iteratica                                                                                                    | ٩           |
| Accessibilità Supporto e chiarimenti                                                                                                    | test.csia.unipd.it/PortaleAppalti/it/ppgan<br>iso/rante_ P = @ Er © @ Port<br>Yesualizza Preferiti Strumgnti 2<br>06/02/2015 10:33<br>Sei qui: Home » Mercato elett<br>Area riservata<br>Benvenuto/a Mario Rossi srl I<br>Area personale   Esci<br>Documenti<br>Documenti del Mercato<br>Elettronico<br>FAQ                                                                                                    | e cataloghi bandi evisi.wp?actionPath=/Ex5tr2/do/FrontEnd/Cataloghi/importVariazionePrezzScadenze.action&currentFrame=7          Lale gare d'appalto       ×         A - A - A   Grafica - Testo - Alto contrasto   Mappa sito       Cerca:         tronico > Bandi e avvisi d'iscrizione       Cerca:         Esito importazione variazione prezzi e scadenze       Prodotti aggiornati correttamente: 1         Prodotti aggiornati correttamente: 1       Prodotti aggiornati correttamente: 1         Prodotti scartati in quanto senza variazioni nel prezzo o nella data di validità: 7       Ricarica         Torna alla gestione pro       Torna alla gestione pro | a           |
| Supporto e chiarimenti                                                                                                    | test.csia.unipd.it/PortaleAppalti/it/ppgar<br>P C Err C PortaleAppalti/it/ppgar<br>Preferiti Strumgnti 2<br>06/02/2015 10:33<br>Sei qui: Home > Mercato elett<br>Area riservata<br>Benvenuto/a Mario Rossi srl I<br>Area personale   Esci<br>Documenti<br>Documenti del Mercato<br>Elettronico                                                                                                    | e_cataloghi_bandi_avvisiwp?action?ath=/Ex5tr2/do/FrontEnd/Cataloghi/ImportVariazione?rezziScadenze.action&currentFrame=?          Lale gare d'appalto       x         A - A - A   Grafica - Testo - Alto contrasto   Mappa sito       Cerce:         tronico > Bandi e avvisi d'iscrizione       Cerce:         Esito importazione variazione prezzi e scadenze       Prodotti incorrettamente: 1         Prodotti iscartati in quanto senza variazioni nel prezzo o nella data di validità: 7       Torna alla gestione pro                                                                                                    | Q           |
| Supporto e chiarimenti                                                                                                    | test.csia.unipd.it/PortaleAppalti/it/ppgar<br>test.csia.unipd.it/PortaleAppalti/it/ppgar<br>test.csia.unipd.it/PortaleAppalti/it/PortaleAppalti/it/P | e_cataloghi_band_wvisi.wp?actionPath=/fst8iz/do/FrontEnd/Cataloghi/importVariazionePrezsScadenze.action&currentFrame=?          tale gare d'appatio       ×         A - A - A   Grafica - Testo - Alto contrasto   Mappa sito       Cerca;         tronico > Bandi e avvisi d'iscrizione         Prodotti processati : 8       Prodotti processati : 8         Prodotti aggiornati correttamente: 1       Prodotti scartati in quanto senza variazioni nel prezzo o nella data di validità: 7         Ricarica       Torna alla gestione pro                                                                                                    | Q<br>rdotti |
|                                                                                                    | test.csia.unipd.it/PortaleAppalti/it/ppgar<br>P C Err. C PortaleAppalti/it/ppgar<br>Peferiti Strumenti 2<br>06/02/2015 10:33<br>Sei qui: Home » Mercato elett<br>Area riservata<br>Benvenuto/a Mario Rossi srl 1<br>Area personale   Esci<br>Documenti<br>Documenti del Mercato<br>Elettronico<br>FAQ<br>Istruzioni<br>Accessibilità                                                                                                    | e, etalogie, band, avvisius/lactionPlath:/EtdSt//do/FrontEnd/Cataloghi/importVainationePrezsScadenze.action&currentFrame-7  Intel gare d'appalto A - A - A   Grafica - Testo - Alto contrasto   Mappa sito Cerca:  Tornico > Bandi e avvisi d'iscrizione  Esito importazione variazione prezzi e scadenze Prodotti processali : 8 Prodotti scartati in quanto senza variazioni nel prezzo o nella data di validità: 7  Ricarica  Torna alla gestione pre                                                                                                    | q           |

Una nuova pagina riporta l'esito dell'importazione del file Excel Se non sono evidenziati errori di importazione, cliccare su "Torna alla gestione prodotti" Cliccare su "Riepilogo modifiche in corso" per visualizzare i prodotti con i prezzi aggiornati e/o con le nuove scadenze delle offerte

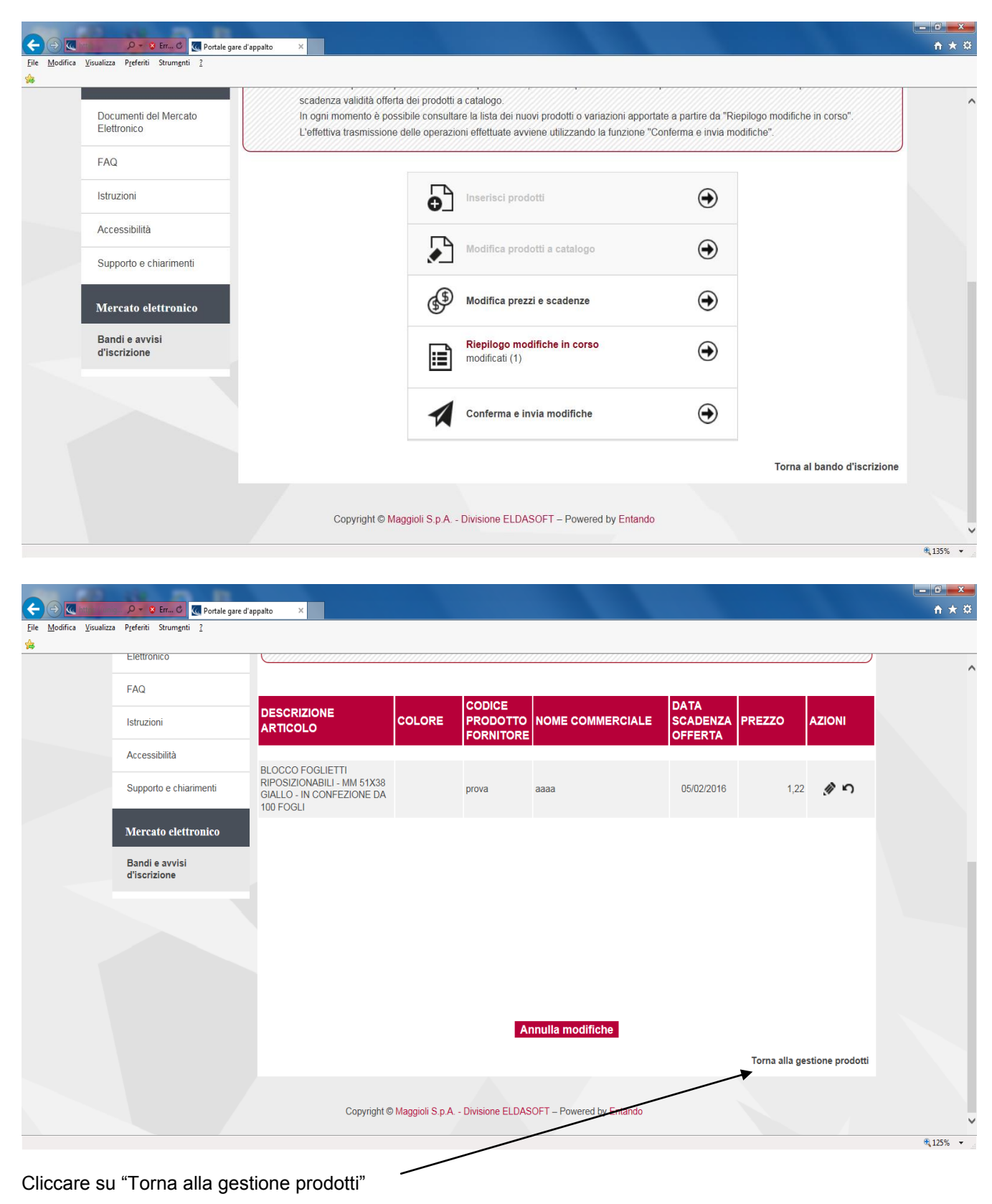

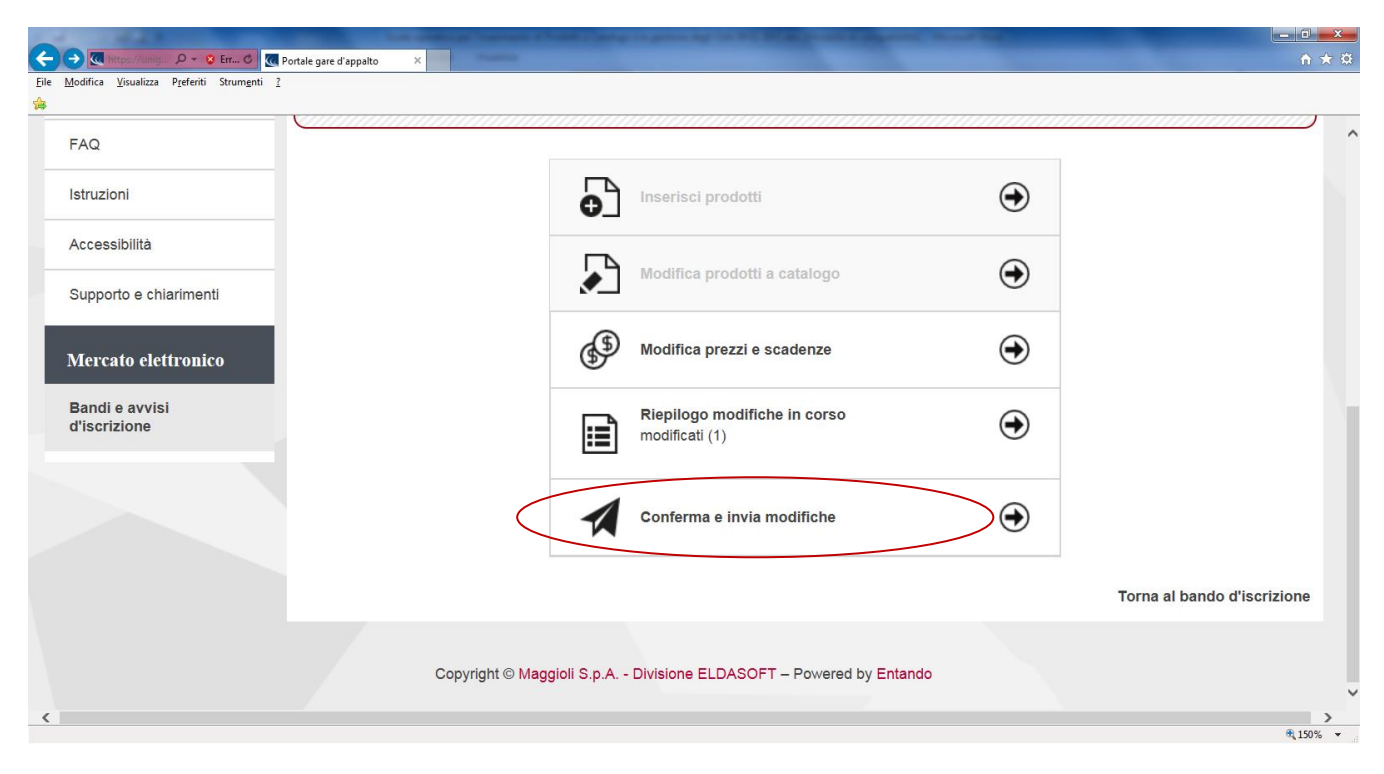

Seguire poi le indicazioni riportate nella pagina successiva

#### 2 Conferma e invio a Sistema dei prodotti inseriti/modificati

#### Per confermare l'inserimento/la modifica dei prodotti:

**selezionare** dalla lista dei soggetti il nominativo della persona che firma digitalmente il documento **generare** il documento inserimento/modifica offerta prodotti a Catalogo cliccando sul pulsante "Genera il pdf"; **salvare** il documento nel proprio PC;

firmare digitalmente il documento

riacquisirlo a Sistema, mediante il pulsante "Sfoglia" e poi "Allega" in corrispondenza della voce Riepilogo firmato digitalmente.

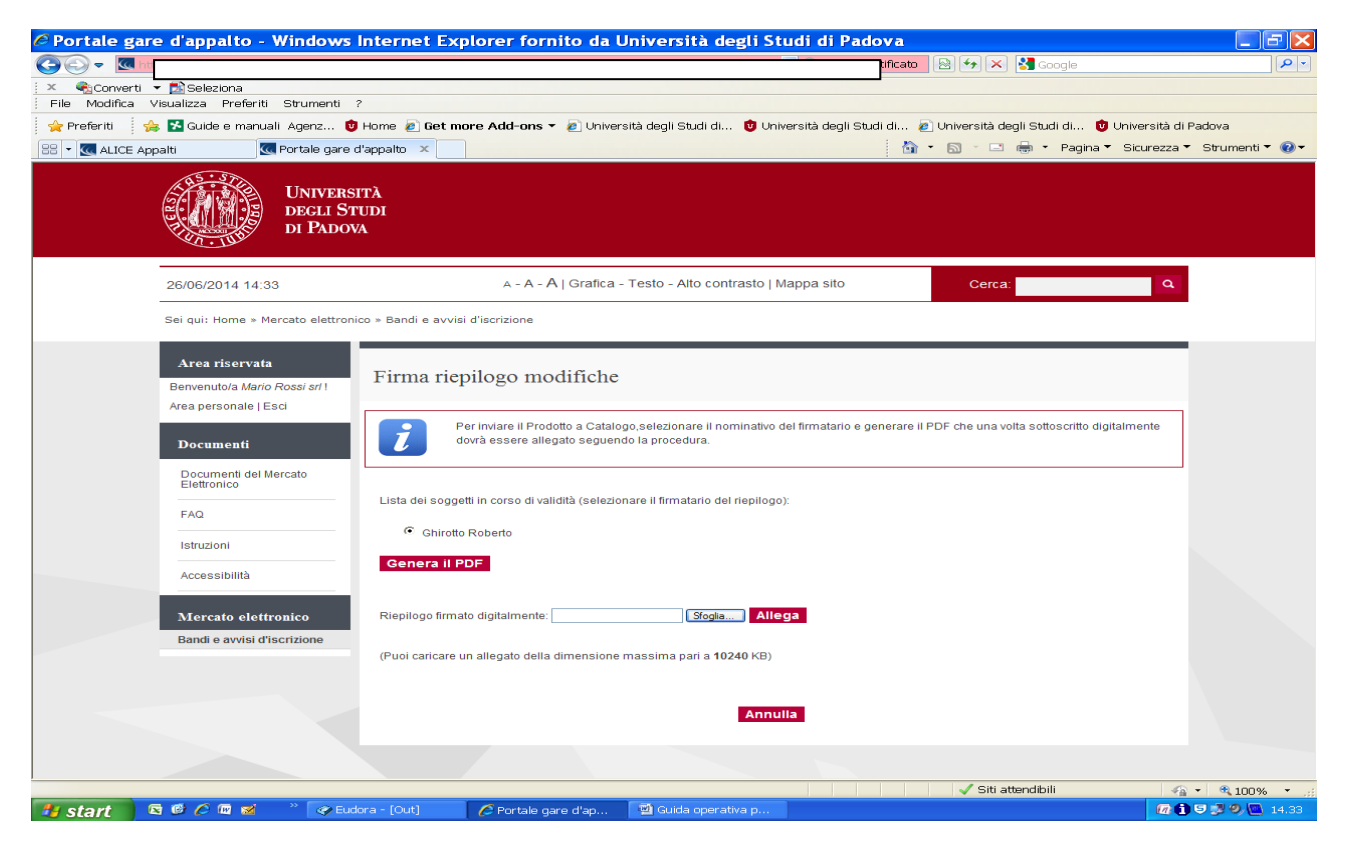

#### Cliccare su "Proçedi"

| Image: Section and Section and          | Portale gare d'appalto - Window                                                                                                    | vs Internet Explorer fornito da l                                                                                                    | Università degli Studi di Padov                                                            | va                                                  |                         |
|----------------------------------------------------------------------------------------------------|----------------------------------------------------------------------------------------------------|----------------------------------------------------------------------------------------------------|--------------------------------------------------------------------------------------------|-----------------------------------------------------|-------------------------|
| Not concert in the labeliant in the content in the content of the content of t |                                                                                                    |                                                                                                    | irrore certit                                                                              | ficato 🐵 👉 🗙 😽 Google                               |                         |
| Import Walk all wind in start all wind in the market all of the market all of the                   | X Converti - Seleziona                                                                                                    |                                                                                                    |                                                                                            |                                                     |                         |
| Image: The second of the code of the code o         | Preferiti                                                                                                    | i ?<br>Milliome 🖉 Get more Add-one 🛪 🖉 Univer                                                                                                    | reità deali Studi di 💦 🛱 Llaivereità deali Studi (                                         | di 🖉 Università degli Studi di 🗖 Univers            | eità di Padova          |
| Image: State State                                                                                                    | ALICE Appalti                                                                                                    |                                                                                                    |                                                                                            | 🖓 🔹 🔊 🗉 🖶 🕈 Pagina 👻 Sicur                          | rezza 🔻 Strumenti 🖲 😧 🕶 |
| 2000/2014 14.40       A - A - A   Grafica - Testo - Alto contrasto   Mappa sito       Cera       C         Sei gui: Home > Mercato elettronico > Bandi e avvisi d'iscrature       Finan ricpilogo modifiche       Cera       C         Branentola Mario Rossi ell       Finan ricpilogo modifiche       Finan ricpilogo modifiche                                                                                                    | Univer<br>DECLI<br>DECLI                                                                                                    | RSITÀ<br>STUDI<br>OVA                                                                                                    |                                                                                            |                                                     |                         |
| Sei qui: Home * Mercato elettronico * Bandi e avvisi d'Iscrizione     Arce ricervata   Brivenutulo Murico Addirio Rossi stil   Ase personale [Esc   Documenti   Decementi   Decementi   Decementi   Britoriano   Fac   Istruzioni   Accessibilità   Decementi   Bandi e avvisi d'Iscrizione   Tene   Procedi   Annulta                                                                                                    | 26/06/2014 14:40                                                                                                    | A - A - A   Grafica                                                                                                    | - Testo - Alto contrasto   Mappa sito                                                      | Cerca:                                              | <b>Q</b>                |
| Area riservata   Bervenuto/a Maiio Rossi ent   Area riservata   Bervenuto/a Maiio Rossi ent   Area riservata   Documenti   Decumenti del Mercato   FAQ   FAQ   Istruzioni   Accessibilità   Procedi Annulla Procedi Annulla Sta atendolli Calcano del transmittatione del transmittatione del transmittation                                                                                                    | Sei qui: Home » Mercato elettr                                                                                                    | ronico » Bandi e avvisi d'iscrizione                                                                                                    |                                                                                            |                                                     |                         |
| =ne                                                                                                    | Area riservata         Benvenuto/a Mario Rossi arl 1         Area personale   Esci         Documenti         Documenti del Mercato         Elettronico         FAQ         Istruzioni         Accessibilità         Mercato elettronico         Bandi e avvisi d'iscrizione | Firma riepilogo modifiche          Per invlare II Prodotto a Calil       dovrà essere allegato seguen          28         [Offerta ditta MARIO ROSSI.p7m] | opo,selezionare il nominativo del firmatario e gene<br>la la procedura.<br>Procedi Annulla | vrare il PDF che una volta sottoscritto digitalment | ie                      |
| Fine                                                                                                    |                                                                                                    |                                                                                                    |                                                                                            |                                                     |                         |
|                                                                                                    | Fine                                                                                                    |                                                                                                    |                                                                                            | 🗸 Siti attendibili                                  | 🛛 🗣 = 🔍 100% 🔹 🦽        |

Con e-mail di Sistema viene notificato all'operatore economico l'invio della richiesta di caricamento/modifica Prodotti a Catalogo.

| 🥟 Portale gare d'appalto - Windows           | Internet Explorer fornito da Università degli Studi di P                                                                                                    | adova                                                     | ×               |
|----------------------------------------------|----------------------------------------------------------------------------------------------------|-----------------------------------------------------------|-----------------|
|                                              | <ul> <li>Second Second Sec</li></ul> | re certificato 🛛 😣 🔸 🔀 Google                             | <b>₽</b> ▼      |
| 🗴 🍕 Converti 🔻 🔂 Seleziona                   |                                                                                                    |                                                           |                 |
| File Modifica Visualizza Preferiti Strumenti |                                                                                                    |                                                           |                 |
| Guide e manuali Agenz                        | Home @ Get more Add-ons 	 @ Universita degli Studi di 	 Universita degli                                                                                                    | i Studi di 🙋 Universita degli Studi di 😈 Universita di Pa | dova            |
| 88 • 💽 ALICE Appalti 🔤 Portale gare          | d'appaito ×                                                                                                    | 🖬 🕻 🔝 🖓 🗔 🦛 🖓 Pagina 🖓 Sicurezza 🖓                        | Strumenti • 🕜 • |
| UNIVERS                                      | sittà                                                                                                    |                                                           |                 |
|                                              | rudi                                                                                                    |                                                           |                 |
| DI PADO                                      | VA                                                                                                    |                                                           |                 |
|                                              |                                                                                                    |                                                           |                 |
| 26/06/2014 14:52                             | A - A - A   Grafica - Testo - Alto contrasto   Mappa sito                                                                                                    | Cerca: Q                                                  |                 |
|                                              |                                                                                                    |                                                           |                 |
| Sei qui: Home » Mercato elettror             | nco » Bandi e avvisi d'iscrizione                                                                                                    |                                                           |                 |
| Area riservata                               |                                                                                                    |                                                           |                 |
| Benvenuto/a Mario Rossi srl !                | Invio richiesta modifiche prodotti                                                                                                    |                                                           |                 |
| Area personale   Esci                        |                                                                                                    |                                                           |                 |
|                                              | Richiesta modifiche ai prodotti del catalogo C00002 effettuata con successo.                                                                                                    |                                                           |                 |
| Documenti                                    | La sua richiesta è stata inviata il 26/06/2014 14:52:08.                                                                                                    |                                                           |                 |
| Documenti del Mercato                        |                                                                                                    | Torna alla gestione prodotti (prodotti in carrello)       |                 |
|                                              |                                                                                                    |                                                           |                 |
| FAQ                                          |                                                                                                    |                                                           |                 |
| Istruzioni                                   |                                                                                                    |                                                           |                 |
| Accessibilità                                |                                                                                                    |                                                           |                 |
|                                              |                                                                                                    |                                                           |                 |
| Mercato elettronico                          |                                                                                                    |                                                           |                 |
| Bandi e avvisi d'iscrizione                  |                                                                                                    |                                                           |                 |
|                                              |                                                                                                    |                                                           |                 |
|                                              |                                                                                                    |                                                           |                 |
|                                              |                                                                                                    |                                                           |                 |
|                                              |                                                                                                    |                                                           |                 |
|                                              |                                                                                                    |                                                           |                 |
| Fine                                         |                                                                                                    | 🗸 Siti attendibili 🥠 -                                    | • 🔍 100% 🔹 🖽    |
| 🐉 start 🔰 🖾 🥙 🥭 🖾 🐋 🔷 Eu                     | dora - [Out] 🛛 💋 Portale gare d'ap 🔯 Guida operativa p                                                                                                    |                                                           | 9 🥩 🧐 🛄 14.52   |

### 3. Modifica prodotti inseriti a Catalogo

| e <u>M</u> odifica <u>V</u> is | sualizza P <u>r</u> eferiti Strum <u>e</u> nti <u>?</u> |                                                                                                    |  |
|--------------------------------|---------------------------------------------------------|----------------------------------------------------------------------------------------------------|--|
|                                | Documenti del Mercato Elettronico                       | Questa funzionalità permette di variare il proprio catalogo prodotti.<br>Utilizzare "Inserisci un nuovo prodotto" per definire nuovi prodotti, "Modifica prodotti a catalogo" per modificare o eliminare prodotti<br>esistenti o ripristinare prodotti eliminati in precedenza, "Modifica prezzi e scadenze" per modificare esclusivamente il prezzo o la data<br>scadenza validità offerta dei prodotti a catalogo.<br>In ogni momento è possibile consultare la lista dei nuovi prodotti o variazioni apportate a partire da "Riepilogo modifiche in corso".<br>L'effettiva trasmissione delle operazioni effettuate avviene utilizzando la funzione "Conferma e invia modifiche". |  |
|                                | FAQ                                                     | Inserisci prodotti                                                                                                    |  |
|                                | Accessibilità Supporto e chiarimenti                    | Modifica prodotti a catalogo                                                                                                    |  |
|                                | Mercato elettronico                                     | Modifica prezzi e scadenze                                                                                                    |  |
|                                | Bandi e avvisi<br>d'iscrizione                          | Riepilogo modifiche in corso                                                                                                    |  |
|                                |                                                         | Conferma e invia modifiche                                                                                                    |  |
|                                |                                                         | Torna al bando d'iscrizione                                                                                                    |  |
|                                |                                                         | Copyright © Maggioli S.p.A Divisione ELDASOFT – Powered by Entando                                                                                                    |  |

Vengono visualizzati tutti i Prodotti offerti. E' possibile ricercare il Prodotto che si intende modificare, anche impostando una Ricerca su più parametri utilizzando "Ricerca avanzata"

| Visualizza Preferiti Strumenti ?     |                                                                                                    |                                       |                                              |                                                      |                                                               |                      |                  |   |   |
|--------------------------------------|----------------------------------------------------------------------------------------------------|---------------------------------------|----------------------------------------------|------------------------------------------------------|---------------------------------------------------------------|----------------------|------------------|---|---|
| Sei qui: Home » Mercato elei         | ttronico » Bandi e avvisi d'iscrizione                                                                            |                                       |                                              |                                                      |                                                               |                      |                  |   | , |
| Area riservata                       | Modifica prodotti a c                                                                                             | atalogo                               |                                              |                                                      |                                                               |                      |                  |   |   |
| Benvenuto/a gambino sas !            |                                                                                                    |                                       |                                              |                                                      |                                                               |                      |                  |   |   |
| Area personale   Esci                |                                                                                                    | i a catalogo É                        |                                              | o un filtro di ricorca qui                           | prodotti in catalogo mos                                      | lianto l'impostazion | a dai termini di |   |   |
| Documenti                            | Z<br>Lista der prodott insent<br>ricerca (parole di almer<br>ricerca avanzata ed es<br>Della lista del acadetti a | no 3 caratteri) n<br>primendo i crite | nel campo individu<br>eri di filtro su una c | ato da "Filtra prodotti p<br>più informazioni Indici | produti in catalogo mec<br>er", oppure ricercare i pr<br>ate. | rodotti passando ad  | una modalità d   | I |   |
| Documenti del Mercato<br>Elettronico | Dana insta dei prodotti e                                                                                         | istratil e possit                     |                                              | auguo oppure nemede                                  |                                                               | lotto in catalogo.   |                  | 2 |   |
| FAQ                                  | Criteri di ricerca                                                                                                |                                       |                                              |                                                      |                                                               |                      |                  | ٦ |   |
| Istruzioni                           |                                                                                                    | Filtra pro                            | dotti per                                    | Filtra                                               | Ricerca avanzata                                              |                      |                  |   |   |
| Accessibilità                        |                                                                                                    |                                       | La ricerca ha rest                           | ituito 17 risultati su un                            | totale di 17.                                                 |                      |                  | _ |   |
| Supporto e chiarimenti               | DESCRIZIONE                                                                                                    |                                       | CODICE                                       | NOME                                                 | DESCRIZIONE                                                   | DRE770               | AZIONI           |   |   |
|                                      | ARTICOLO                                                                                                    | COLONE                                | FORNITORE                                    | COMMERCIALE                                          | AGGIUNTIVA                                                    | FREEZO               |                  |   |   |
| Mercato elettronico                  | Ad Carta paturala bancala                                                                                         |                                       |                                              |                                                      |                                                               |                      | $\wedge$         |   |   |
| Bandi e avvisi<br>d'iscrizione       | da 240 risme consegna al<br>piano                                                                                 |                                       | 4444                                         | repro rossa a4                                       |                                                               | 2,1                  | 5 🔊 🏛            |   |   |
|                                      | A4 Carta naturale consegna                                                                                        |                                       |                                              |                                                      |                                                               |                      |                  |   |   |

Per modificare un Prodotto da "Azioni" cliccare sul simbolo della matita; Per eliminare un Prodotto cliccare sul simbolo corrispondente a "Elimina prodotto" (cestino) Per visualizzare le modifiche effettuate cliccare su "Riepilogo modifiche in corso"

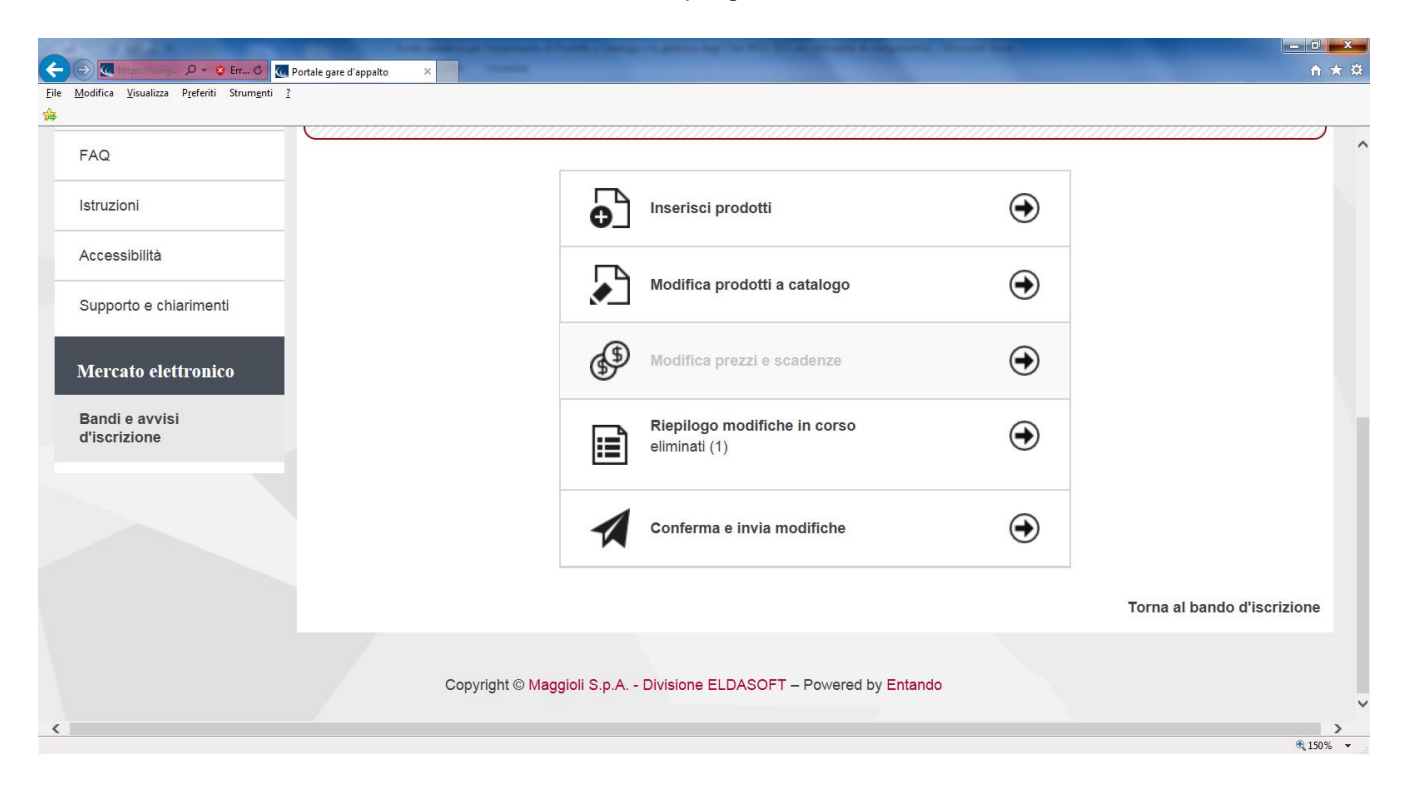

#### 4. Ricevimento dell'ordine in seguito a Ordine Diretto di Acquisto - ODA

L'eventuale ordine di acquisto verrà trasmesso al fornitore mediante posta certificata all'indirizzo PEC riportato all'atto dell'iscrizione al mercato elettronico ed altresì pubblicato nella propria area personale a Portale all'interno della sezione "Ordini"

| ← →                                     | r_ 🖒 🎯 Portale gare d'appalto      | x                                                                                                    | - 0 ×<br>↑★\$                                                                                                    |
|-----------------------------------------|------------------------------------|----------------------------------------------------------------------------------------------------|----------------------------------------------------------------------------------------------------|
| File Modifica Visualizza Preferiti Stru | imenti ?                           |                                                                                                    |                                                                                                    |
|                                         | Univer                             | STL                                                                                                    | Î                                                                                                    |
|                                         | DEGLI S<br>DI PADO                 | VA                                                                                                    |                                                                                                    |
|                                         | 40/07/0045 40:00                   |                                                                                                    |                                                                                                    |
|                                         | 13/07/2015 16:22                   | A - A - A   Gratica - Testo - Alto contrasto   Mappa sito Cerca:                                                                                                    | α                                                                                                    |
|                                         | Sei qui: Home » Accesso all'area i | iservata » Area personale                                                                                                    | _                                                                                                    |
|                                         | Area riservata                     | Area personale                                                                                                    | _                                                                                                    |
|                                         | Benvenuto/a gambino sas I          |                                                                                                    |                                                                                                    |
|                                         | Area personale   Esci              | Nell'area personale sono disponibili i collegamenti per l'accesso alle funzioni specifiche dell'utente una volta entrato nel sistema, quali<br>gestione dei propri dati personali, il cambio password, l'accesso alle informazioni per le quali risulta iscritto o abilitato, e l'accesso ad | la                                                                                                    |
|                                         | Mercato elettronico                | eventuali comunicazioni ricevute dall'Ente.                                                                                                    |                                                                                                    |
|                                         | Introduzione                       | Profilo                                                                                                    | -                                                                                                    |
|                                         | Documenti                          | I tuoi dati Richieste di offerta                                                                                                    |                                                                                                    |
|                                         | Bandi e avvisi d'iscrizione        |                                                                                                    |                                                                                                    |
|                                         | TAQ                                | Mercato elettronico                                                                                                    | ]                                                                                                    |
|                                         | Elenco operatori<br>economici      |                                                                                                    |                                                                                                    |
|                                         | Introduzione                       |                                                                                                    |                                                                                                    |
|                                         | Documenti                          |                                                                                                    |                                                                                                    |
|                                         |                                    |                                                                                                    | € 125% -                                                                                                    |
| 🕘 🌔 📜 🔍 🛛                               | 📀 📉 💌 💽                            |                                                                                                    | <ul> <li>Image: Image: Ima</li></ul> |